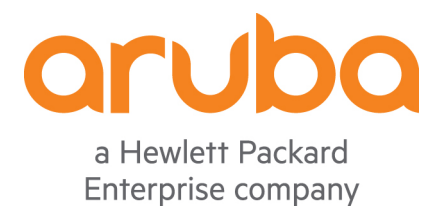

# ClearPass 6.x

Tech Note: ClearPass

**Enterprise Mobility Management Integration** 

November 2015 V5

| <u>Version</u> | <u>Date</u> | <u>Modified By</u> | <u>Comments</u>                                                                                      |
|----------------|-------------|--------------------|----------------------------------------------------------------------------------------------------|
| 1.0            | April 2013  | Danny Jump         | Initial Published Version                                                                            |
| 2.0            | Oct 2013    | Danny Jump         | Add XenMobile support and minor Updates                                                              |
| 3.0            | Oct 2014    | Danny Jump         | Added SAP Afaria, a new section on SCEP Enrollment for MobileIron/Airwatch and 'other' minor updates |
| 4.0            | Sept 2015   | Danny Jump         | Added details of BlackBerry BES10 server integration and minor updates for CPPM 6.5                  |
| 5.0            | Nov 2015    | Danny Jump         | Added integration with Globo "Go! Enterprise MDM"                                                    |

# **Table of Contents**

| Table of Contents                                        | 2  |
|----------------------------------------------------------|----|
| Table of Figures                                         |    |
| Introduction                                             | 6  |
| EMM Integration                                          | 7  |
| Configuration of EMM Vendors                             | 10 |
| Normalized Dataset                                       | 12 |
| Using EMM Data for Network Enforcement                   | 14 |
| Endpoint Data                                            |    |
| Jail broken or Rooted-Device Detected                    |    |
| Blacklisted App Detected                                 |    |
| Corporate Issued vs. Employee Liable Device              |    |
| EMM Agent Removed                                        |    |
| iPad vs iPhone/iPad Network Access                       |    |
| Quarantine Device Type                                   |    |
| Managing Endpoint Data                                   | 23 |
| Supported EMM Vendors s/w Versions                       |    |
| Enable / Disable Individual MDM Context Servers          |    |
| AirWatch (Acquired by VMware in January 2014)            |    |
| AirWatch Endpoint Attributes                             |    |
| JAMF Configuration                                       |    |
| JAMF Endpoint Attributes                                 |    |
| MaaS360 Configuration (Acquired by IBM in December 2013) |    |
| MaaS360 Endpoint Attributes                              |    |
| MobileIron Configuration                                 |    |
| MobileIron Endpoint Attributes                           |    |
| SOTI Configuration                                       |    |
| SOII Endpoint Attributes                                 |    |
| Xennolle Configuration                                   |    |
| SAP Afaria Configuration                                 |    |
| Afaria Endnoint Attributes                               | 40 |
| Blackberry Enterprise Server v10                         |    |
| BES10 Configuration                                      |    |
| ClearPass Configuration for BESv10                       |    |
| Globo GO! Enterprise v3.9.2                              |    |
| Globo Configuration                                      |    |
| ClearPass Configuration for Globo GO!                    |    |
| CPPM & MDM/EMM SCEP Setup                                |    |
| CPPM SCEP Configuration                                  | 55 |
| EMM SCEP Configuration                                   | 56 |
| AirWatch SCEP Configuration                              |    |
| Configure SCEP in AirWatch                               |    |
| Airwatch/SUEP-Server/Endpoint Dataflow                   |    |
| Generating a SUEP Test Request in Airwatch               |    |
| MODILEIRON SCEP CONTIGURATION                            |    |

| Configure SCEP in MobileIron                                                         | 62                           |
|--------------------------------------------------------------------------------------|------------------------------|
| Setting SCEP policy against EMM endpoint                                             | 65                           |
| MobileIron/SCEP-Server/Endpoint Dataflow                                             | 68                           |
| Deleting Client TLS Certificates on MobileIron                                       | 69                           |
|                                                                                      |                              |
| Troubleshooting                                                                      | . 70                         |
| Troubleshooting<br>Checking Logs files in CPPM                                       | 70<br>71                     |
| Troubleshooting<br>Checking Logs files in CPPM<br>General SCEP/EST – Licensing – Q&A | <b>70</b><br><b>71</b><br>73 |

# **Table of Figures**

| Figure 1 - Basic endpoint smart-device information                            | 7  |
|-------------------------------------------------------------------------------|----|
| Figure 2 - Additional endpoint information retrieved thru DHCP fingerprinting | 8  |
| Figure 3 - Endpoint plus EMM attributes                                       | 9  |
| Figure 4 - More EMM attributes                                                | 9  |
| Figure 5 - Even more EMM attributes                                           | 9  |
| Figure 6 - Endpoint Context Server configuration for CPPM v6.0.2              | 10 |
| Figure 7 - Endpoint Context Server configuration for CPPM v6.4.0              | 11 |
| Figure 8 - Cluster-Wide Parameters                                            | 11 |
| Figure 9 - Endpoint Context Servers polling interval – default 60 minutes     | 12 |
| Figure 10 - List of all possible normalized attributes                        | 13 |
| Figure 11 - Enforcement Policy – Endpoint compromised                         | 15 |
| Figure 12 - Enforcement Profile – redirect for Jailbreak/rooted devices       | 16 |
| Figure 13 - Captive portal Jailbreak detection warning                        | 16 |
| Figure 14 - Enforcement Policy – Blacklisted App                              | 17 |
| Figure 15 - Enforcement Profile – redirect for Blacklisted App                | 18 |
| Figure 16 - Enforcement Policy – Corporate device                             | 19 |
| Figure 17 - Enforcement Profile – Corporate device                            | 19 |
| Figure 18 - BYOD enforcement – endpoint EMM managed                           | 20 |
| Figure 19 - Profile database info                                             | 21 |
| Figure 20 - Network Enforcement – Device Model type                           | 22 |
| Figure 21 - Network Enforcement – device name                                 | 23 |
| Figure 22 – Example of Endpoint device list                                   | 24 |
| Figure 23 – Supported EMM Vendor software levels                              | 25 |
| Figure 24 - Enabling/Disabling Context Servers                                | 25 |
| Figure 25 - AirWatch Context Server configuration screen                      | 26 |
| Figure 26 - AirWatch server name                                              | 26 |
| Figure 27 - AirWatch portal configuration                                     | 27 |
| Figure 28 - Enable AirWatch admin account for API access                      | 27 |
| Figure 29 - Enable AirWatch admin account for Basic Authentication            | 27 |
| Figure 30 - AirWatch Endpoints Attributes                                     | 28 |
| Figure 31 - JAMF Context Server configuration screen                          | 29 |
| Figure 32 - JAMF Endpoints Attributes                                         | 30 |
| Figure 33 - MaaS360 Context Server configuration screen                       | 31 |
| Figure 34 - Maas360 Endpoints Attributes                                      | 32 |

| Figure 35 - MobileIron Context Server configuration screen                      | 33 |
|---------------------------------------------------------------------------------|----|
| Figure 36 - MobileIron Endpoints Attributes                                     | 34 |
| Figure 37 - SOTI Context Server configuration screen                            | 35 |
| Figure 38 - SOTI Endpoint Attributes                                            | 36 |
| Figure 39 - XenMobile Context Server configuration screen                       | 37 |
| Figure 40 - Xenprise Endpoint Attributes                                        | 38 |
| Figure 41 - SAP Afaria Context Server configuration screen                      | 39 |
| Figure 42 - SAP Afaria Endpoint Attributes                                      | 40 |
| Figure 43 - Checking new SQL is created                                         | 42 |
| Figure 44 - All fields exposed in new SQL view                                  | 42 |
| Figure 45 - Setting Table View security                                         | 43 |
| Figure 46 – Adding a the BES10 SQL database into ClearPass                      | 44 |
| Figure 47 - Creating the SQL filter to 'grab' data from the BES10 MS-SQL view   | 44 |
| Figure 48 – CPPM SQL Query to check on MAC address and grab Ownership attribute | 45 |
| Figure 49 – Assigning a role to the session based upon the BES lookup           | 45 |
| Figure 50 – Remember to add the BES10 as an Authorization source                | 46 |
| Figure 51 - SQL Server Configuration Manager                                    | 48 |
| Figure 52 - Setting Listen All to 'Yes'                                         |    |
| Figure 53 - Setting the TCP Port to '1433' and disable Dynamic Ports            | 49 |
| Figure 54 - Creating a user in the MSFT SQL DB                                  | 50 |
| Figure 55 - Check SQL Server Roles                                              | 50 |
| Figure 56 - Configure User Mapping                                              | 51 |
| Figure 57 - Check Security setting for user                                     | 51 |
| Figure 58 - Adding a Globo as an SQL Authentication source                      | 52 |
| Figure 59 - Defining the Globo Go! SQL Database                                 | 52 |
| Figure 60 - Summary of the two SQL Filters                                      | 53 |
| Figure 61 - Filter to check on Device Enrollment and being Corporately Owned    | 53 |
| Figure 62 - SQL to track device enrollment and Corporate ownership              | 53 |
| Figure 63 – Filter to check on a device enrollment and not being Jailbroken     | 54 |
| Figure 64 - SOL to track device enrollment and Jailbroken status                | 54 |
| Figure 65 - Role-mapping using the authz results                                | 54 |
| Figure 66 - Configuring SCEP & EST in CPPM 6.4                                  | 55 |
| Figure 67 - Configuring SCEP Server in CPPM 6.3                                 |    |
| Figure 68 - Adding a NEW CA (SCEP) Server in AirWatch part1                     |    |
| Figure 69 - Adding a NEW CA (SCEP Server) in AirWatch part2                     |    |
| Figure 70 - Adding a NEW Request Template in AirWatch                           | 57 |
| Figure 71 - Setting the Certificate Template to use the Onboard CA and CN=User  |    |
| Figure 72 - Adding a platform profile                                           | 57 |
| Figure 73 - Many different Platform templates supported                         |    |
| Figure 74 – Setting policy configuration, SSID. Passcode, SCEP Etc.             |    |
| Figure 75 - SCEP request sent to CPPM for processing                            |    |
| Figure 76 - SCEP request on CPPM. client TLS cert created                       |    |
| Figure 77 - Certificates etc. installed successfully on the iPad                |    |
| Figure 78 - AirWatch console messages                                           |    |
| Figure 79 – Airwatch SCEP workflow enrollment with ClearPass CA                 |    |
| Figure 80 - Generating an Airwatch SCEP test request                            |    |
|                                                                                 |    |

| Figure 81 - Configuring SCEP on MobileIron part1 part1            | 62 |
|-------------------------------------------------------------------|----|
| Figure 82 - List of attributes available on MI for SCEP request   |    |
| Figure 83 - Configuring SCEP on MobileIron part2                  | 63 |
| Figure 84 - Creation of SCEP certificate - successful on CPPM     | 64 |
| Figure 85 - SCEP test certificate                                 | 64 |
| Figure 86 - Creating a MobileIron 'Label'                         |    |
| Figure 87 - Adding the Label to the SCEP Policy                   | 65 |
| Figure 88 - Applying the Label to an endpoint                     |    |
| Figure 89 - Label applied and queued for action                   |    |
| Figure 90 - Labels assigned to the endpoint                       | 67 |
| Figure 91 - Configuration applied to the endpoint                 | 67 |
| Figure 92 - MobileIron SCEP workflow enrollment with ClearPass CA |    |
| Figure 93 - Deleting client certs in CPPM CA                      |    |
| Figure 94 - Deleting Certs in MobileIron                          |    |
| Figure 95 - Event Viewer                                          | 70 |
| Figure 96 - How to collecting CPPM Logs                           | 71 |
| Figure 97 - Where to locate mdm.log file                          | 72 |
|                                                                   |    |

# Introduction

With the release of ClearPass Policy Manager 6.4.0 in August 2014 we have continued to build on our previous industry leading functionality, now with the CPPM 6.4.0 release we maintain and extend our technology lead with the major Enterprise Mobility Management (EMM) platforms, allowing Aruba ClearPass customers to extend the knowledge of managed device state (device type, policy compliance etc.) down to the business rules that govern their corporate network admission policies. With the release of CPPM 6.4.0 we added support for SAP's Afaria.

For example, if the EMM platform detects that a device is jailbroken, the EMM platform only has the option to attempt to enforce the business policy at the device level. By extending this policy state to ClearPass as the network policy definition point, the jailbreak status of a device can be used to deny access or quarantine this device the next time it attempts to connect to the secure network.

This walkthrough explains the details of the current integration, the configuration steps to establish the API relationship between ClearPass Policy Manager and the customer's chosen EMM platform and finally, the expected device inventory and policy compliance data expected from each EMM vendor.

Some familiarity with Mobile Device Management concepts and the use of ClearPass Policy Manager's network enforcement methodology are assumed throughout this Tech Note.

# **EMM Integration**

ClearPass Policy Manager has an extensible database for tracking devices attempting to connect to secure corporate networks. The devices are stored within the Endpoints table that is indexed on a unique identifier for each device, its MAC Address.

Typically the Endpoints table stores only basic information about the device collected from RADIUS authentication transactions associated with its usage on the wired or wireless access networks as shown below on the right-hand-side. In-depth information relating to the device posture is not available as no Attribute data is shown and only basic information can be extracted such as the OUI (first 3-bytes of the mac) to identify the manufacturer.

| Edit Endpoint   |                |                  | 8                         |
|-----------------|----------------|------------------|---------------------------|
|                 |                |                  |                           |
| MAC Address     | 28c0da35dcc0   | IP Address       | -                         |
| Description     |                | Static IP        | TRUE                      |
|                 |                | Hostname         | -                         |
| Status          | Known client   | MAC Vendor       | Juniper Networks          |
|                 |                | Category         | Unknown                   |
| Added by        | Policy Manager | OS Family        | Unknown                   |
| /ladea by       | l'oney hanager | Device Name      | Unknown                   |
|                 |                | Updated At       | Jun 12, 2012 11:31:23 PDT |
|                 |                | Show Fingerprint |                           |
| Attributes      |                |                  |                           |
| Attribute       |                | Value            | <b>a</b>                  |
| 1. Click to add |                |                  |                           |
|                 |                |                  |                           |
|                 |                |                  |                           |
|                 |                |                  |                           |
|                 |                |                  |                           |
|                 |                |                  | Save Cancel               |

Figure 1 - Basic endpoint smart-device information

The knowledge about this device is increased through the use of ClearPass Policy Manager's built-in device profiling capabilities by monitoring traffic patterns from the device as it attempts to connect to the network. Information extracted from DHCP, HTTP packets and other sources of context can help provide additional details about the manufacturer and class of device.

| Edit Endpoint   |                                     |                               |                  |                           |
|-----------------|-------------------------------------|-------------------------------|------------------|---------------------------|
|                 |                                     |                               |                  |                           |
| MAC Address     | 00237695571e                        |                               | IP Address       | 10.6.50.166               |
| Description     |                                     |                               | Static IP        | TRUE                      |
|                 |                                     |                               | Hostname         | android_d5dce97074d76204  |
| Status          | Known client                        |                               | MAC Vendor       | HTC Corporation           |
|                 | <ul> <li>Disabled client</li> </ul> |                               | Category         | SmartDevice               |
| Added by        | Policy Manager                      |                               | OS Family        | Android                   |
| Added by        | roncy hanager                       |                               | Device Name      | HTC Android               |
|                 |                                     |                               | Updated At       | Jul 25, 2012 16:30:05 PDT |
|                 |                                     |                               | Show Fingerprint |                           |
| Attributes      |                                     |                               |                  |                           |
| Attribute       |                                     |                               | Value            |                           |
| 1. Click to add |                                     |                               |                  |                           |
|                 | No<br>en<br>att                     | otice no<br>dpoint<br>ributes |                  |                           |
|                 |                                     |                               |                  | Save Cance                |

Figure 2 - Additional endpoint information retrieved thru DHCP fingerprinting

However, many customers have invested in EMM platforms to help them manage large rollouts of corporate issued smartphones or tablets. These EMM deployments can hold additional information about the device policy state that cannot be retrieved by passively monitoring network traffic as it enters the corporate network.

The EMM integration as part of ClearPass Policy Manager 6.0.2 and above leverages the extensive dataset that each entry in the Endpoints table can hold, by adding a set of EMM normalized data tags. These additional data tags can then be referenced in enforcement policies to implement various business rules based on the device state information received from the EMM platforms.

Below we show an example of the additional attributes that can be integrated into the ClearPass Endpoint profiler database that could be received from an EMM vendor. Not all EMM vendors expose the same level of data, we normalize the information received and present it in a standard attribute template.

| Edit Endpoint     |                 |          |                       |                       |        | -    |
|-------------------|-----------------|----------|-----------------------|-----------------------|--------|------|
| Edit Endpoint     |                 |          |                       |                       |        |      |
| MAC Address       | 00263795c3bb    |          | IP Address            | -                     |        |      |
| Description       |                 |          | Static IP             | TRUE                  |        |      |
|                   | 1,              | Hostname | gvernot:Android 4.0.3 | PDA                   | Ą      |      |
| Status            | • Known client  |          | MAC Vendor            | Samsung Electro-Mech  | nanics |      |
|                   | Onknown client  |          | Category              | SmartDevice           |        |      |
| Added by          | mobileironadmin |          | OS Family             | Android               |        |      |
| Added by          | mobilen ondumm  |          | Device Name           | Samsung-GT-I9000      |        |      |
|                   |                 |          | Updated At            | Dec 05, 2012 23:49:31 | L PST  |      |
|                   |                 |          | Show Fingerprint      |                       |        |      |
| Attributes        |                 |          |                       |                       |        |      |
| Attribute         |                 |          | Value                 |                       |        | Ť    |
| 1. Phone Number   |                 | =        | PDA                   |                       | Êþ     | ŵ    |
| 2. Source         |                 | =        | MI                    |                       |        | 1    |
| 3. MDM Identifier |                 | =        | 776fccc4-de51-414f-a5 | 54f-8e45cac20b7c      |        | ŵ    |
| 4. Display Name   |                 | =        | Gabriel Vernot        |                       |        | ŵ    |
| 5. IMEI           |                 | =        | 351751041424147       |                       |        | ŵ    |
|                   |                 |          |                       | Sav                   | ve Ca  | ncel |

#### Figure 3 - Endpoint plus EMM attributes

| Att | ributes       |   |                       |        |     |     |
|-----|---------------|---|-----------------------|--------|-----|-----|
| 6.  | Model         | = | GT-I9000              | Ē      | 1   | ŵ   |
| 7.  | MDM Enabled   | = | false                 | Ē      | ì   | Ť   |
| 8.  | Owner         | = | gvernot               | Ē      | ì   | 1   |
| 9.  | OS Version    | = | Android 4.0           | Ē      |     | ŵ   |
| 10. | Last Check In | = | 2012-04-10 08:33:36.0 | Ē      |     | Ť   |
| 11. | Carrier       | = | PDA                   | Ē      |     | ŵ   |
|     |               |   |                       | Save ( | Can | cel |

#### Figure 4 - More EMM attributes

| Att | ibutes        |   |                       |      |      |
|-----|---------------|---|-----------------------|------|------|
| 10. | Last Check In | = | 2012-04-10 08:33:36.0 | Ê    | Ť    |
| 11. | Carrier       | = | PDA                   | Ēð   | ŵ    |
| 12. | Compromised   | = | False                 | Ēð   | Ť    |
| 13. | Ownership     | = | Employee              | Ēð   | ÷    |
| 14. | Manufacturer  | = | Samsung               | Ēð   | Ť    |
| 15. | Click to add  |   |                       |      |      |
|     |               |   | Sau                   |      | neel |
|     |               |   | Sav                   | e Ca | ncel |

#### Figure 5 - Even more EMM attributes

Additionally, the ClearPass EMM integration updates the internal device Profile database with knowledge of the device type learned from the configured EMM platform. This valuable inventory data about the device manufacturer, its hardware platform type and software version are all recorded in the ClearPass Endpoint profiler database and provide the definitive knowledge of the device type that could not otherwise be collected from passive network monitoring. This level of detail is equivalent to the device information recovered from ClearPass' own Onboard device provisioning and OnGuard device posture assessment technologies.

## **Configuration of EMM Vendors**

From the Administration menu of ClearPass Policy Manager, a new menu option has been added under External Servers called Endpoint Context Servers, under 6.0.2 (the initial release when we added EMM support) the menu looks like the below screen shot.

| Administration » External Servers » Endpoint Context Servers |                    |                  |  |  |  |  |
|--------------------------------------------------------------|--------------------|------------------|--|--|--|--|
| Endpoint Context Servers                                     |                    |                  |  |  |  |  |
| MDM Server Configuration                                     |                    |                  |  |  |  |  |
| Select MDM Vender:                                           |                    | 3                |  |  |  |  |
| Select MDM Vendor.                                           | ✓ airwatch<br>IAME |                  |  |  |  |  |
| Server Name:                                                 | MaaS360            |                  |  |  |  |  |
| Username:                                                    | MobileIron         |                  |  |  |  |  |
| Password:                                                    | 3011               | Verify Password: |  |  |  |  |
| Update Frequency:                                            | 60                 | minutes          |  |  |  |  |
| API Key                                                      |                    |                  |  |  |  |  |
|                                                              |                    | Save             |  |  |  |  |
|                                                              |                    |                  |  |  |  |  |
|                                                              |                    |                  |  |  |  |  |

Figure 6 - Endpoint Context Server configuration for CPPM v6.0.2

Since CPPM 6.1 the configuration varies slightly, in that under the Endpoint Context Servers, you can now define <u>multiple</u> servers and these will now operate concurrently, i.e. multiple EMM vendors can be configured and CPPM will ingest data from more than one EMM vendor. As previously stated under 6.2 we added Citrix XenMobile, in 6.4.0 we added to the list of supported EMM vendors, SAP Afaria. The configuration under 6.1 & 6.2 requires that you use the menu option 'Add Context Server', under Administration-> External Servers->Endpoint Context Servers the pop-up box below show the current full list of supported vendors.

| Add Endpoint Context Ser | ver                         | •                         |
|--------------------------|-----------------------------|---------------------------|
| Server Actions           |                             |                           |
| Select Server Type:      | √ airwatch                  |                           |
| Server Name:             | Aruba Activate<br>AirWave   |                           |
| Server Base URL:         | ClearPass Cloud Proxy       |                           |
| Username:                | JAMF                        |                           |
| Password:                | MaaS360                     | word:                     |
| API Key:                 | Palo Alto Networks Firewall |                           |
| Validate Server:         | Palo Alto Networks Panorama |                           |
| Enable Server:           | SOTI                        | SAP Afaria added in 6.4.0 |
|                          | XenMobile                   |                           |

Figure 7 - Endpoint Context Server configuration for CPPM v6.4.0

Server Configuration varies slightly by vendor. But for all EMM partners some baseline parameter are required such as, Server Name, Server Base URL, User Name, and Password. Authentication is typically HTTPS authentication.

The differences that exist in addition to the baseline options discussed above are:

- AirWatch makes use of an API Key
- MaaS360 makes use of an Application Access Key, Application ID, Application Version, Platform ID and a Billing ID.
- SOTI (sometimes) makes use of a Group ID attribute

The details behind the above options are explained further in the section titled Supported EMM Vendors.

**The Update Frequency** configuration defines how often ClearPass Policy Manager will check in with the configured EMM platform to retrieve any new managed device details or update the status of an existing managed devices. Policy Manager is tracking the changes within the EMM device records and will only update an Endpoint record in the event of a change in device inventory or policy state.

<u>Note:</u> In v6.1.0, the Update Frequency option has been replaced by the cluster-wide service parameter "Endpoint Context Servers polling interval". Go to **Administration > Server Manager > Server Configuration** and click on **Cluster-Wide Parameters**.

| Administration » Server Manager » Server Configuration |                                                                                                    |
|--------------------------------------------------------|----------------------------------------------------------------------------------------------------|
| Server Configuration                                   | <ul> <li>Set Date &amp; Time</li> <li>Change Cluster Password</li> <li>Manage Policy Manager Zones</li> <li>NetEvents Targets</li> <li>Virtual IP Settings</li> <li>Make Subscriber</li> <li>Ubload Nessus Plugins</li> <li>Cluster-Wide Parameters</li> </ul> |

Figure 8 - Cluster-Wide Parameters

| Cluster-Wide Parameters                   |                       |                            |
|-------------------------------------------|-----------------------|----------------------------|
| General Cleanup Intervals Notification    | ons Standby Publisher | Virtual IP Configuration   |
| Parameter Name                            | Parameter Value       | Default Value              |
| Policy result cache timeout               | 5 minutes             | 5                          |
| Maximum inactive time for an endpoint     | 0 days                | 0                          |
| Auto backup configuration options         | Config 🛟              | Config                     |
| Free disk space threshold value           | 30 %                  | 30                         |
| Free memory threshold value               | 30 %                  | 30                         |
| Profile subnet scan interval              | 24 hours              | 24                         |
| Database user "appexternal" password      | •••••                 |                            |
| Endpoint Context Servers polling interval | 60 minutes            | 60                         |
|                                           | Re                    | store Defaults Save Cancel |

Figure 9 - Endpoint Context Servers polling interval – default 60 minutes

Typically the Update Frequency (Polling Interval) should be set relative to the device check-in interval configured on the EMM platform. Each EMM vendor will have a different default check-in interval used to get updated status information from the devices it has under management. This check-in interval is how often the EMM agent on the device itself connects back to the EMM server. For many platforms this could be 4 hours or longer, so there is no benefit to having an aggressive polling interval on ClearPass as the data returned will largely be the same.

**Note:** Customers are recommended to consult their chosen EMM vendor on the best update frequency based on their deployment configuration.

#### **Normalized Dataset**

ClearPass Policy Manager communicates with the configured EMM platform via their published API interface. Typically these are HTTP Based API's - Typically these API communications are defined using RESTful API calls returning XML or JSON output. The ClearPass integration consumes these XML or JSON outputs, which are very specific to each EMM platform, and normalizes their output to a common set of Endpoint tags that can be added to the ClearPass database.

By normalizing the output, common and easy to understand enforcement policies can be created within ClearPass without the need for the administrator to understand the semantics of the EMM API interface.

The following table shows the currently available normalized data set implemented by the ClearPass EMM Integration. Not all of these attributes will be available consistently from each EMM platform or for each device type within a chosen EMM platform. For example, the Carrier attribute will not be available for a WiFi only tablet as it does not have a cellular chipset.

In the event that an attribute is not available from the configured EMM platform or not supported on the returned device type, the ClearPass Endpoints table will not contain a value for that normalized attribute.

| Endpoint Tag       | Тад Туре  | Comments                                                                                                    |
|--------------------|-----------|----------------------------------------------------------------------------------------------------|
| Manufacturer       | Inventory | Manufacture name such as Apple, Samsung, etc. For Activate will always be "Aruba Networks"                           |
| Model              | Inventory | Model name such as iPad, DROID X, etc. with extraneous sub-model info removed.                                       |
| OS Version         | Inventory | Version number such as iOS 6.1, Android 4.0, etc.<br>Minor version numbers are removed so that 6.1.1<br>becomes 6.1. |
| UDID               | Inventory | Device unique identifier                                                                                             |
| Serial Number      | Inventory | Device serial number                                                                                                 |
| IMEI               | Inventory | Cellular only devices                                                                                                |
| Phone Number       | Inventory | Cellular only devices                                                                                                |
| Carrier            | Inventory | Cellular only devices                                                                                                |
| Owner              | Inventory | Registered enterprise username                                                                                       |
| Display Name       | Inventory | Full name of registered owner                                                                                        |
| Description        | Inventory | Display a description of the device.                                                                                 |
| Source             | Inventory | Display which EMM vendor supplied the device details                                                                 |
| Ownership          | Inventory | "Corporate" or "Employee"                                                                                            |
| EMM Identifier     | Inventory | Internal identifier used by EMM API interface. This varies between EMM vendors.                                      |
| Compromised        | Policy    | "True" or "False". Jail broken device or Root-kit detected.                                                          |
| Encryption Enabled | Policy    | Device level encryption status                                                                                       |
| Blacklisted App    | Policy    | "True" or "False". A blacklisted app is installed on the device.                                                     |
| Required App       | Policy    | "True" or "False". A required corporate app is missing from the device.                                              |
| EMM Enabled        | Policy    | "True" or "False". The device is under EMM management.                                                               |
| Last Check In      | Policy    | Last time the device last checked in to EMM server                                                                   |

Figure 10 - List of all possible normalized attributes

## **Using EMM Data for Network Enforcement**

Once the EMM integration is configured and device data is being populated to the Endpoints and Profile databases within ClearPass, this information can be used to enforce various business rules on how these corporate managed devices are admitted on to the network.

Given EMM platforms are largely focused on smartphone and tablet devices, the network of interest is typically limited to WiFi connectivity. The following examples provide some guidance on how to leverage the EMM data to change the way these mobile devices are admitted onto a corporate WiFi network.

#### **Endpoint Data**

The data retrieved from the EMM platform and stored in the Endpoints table as additional tags contains both inventory data and policy state information. Therefore, an incredibly rich set of business rules can be enforced on the corporate network as it relates to the device type, ownership, compromised status, and the impact of Apps that are installed or missing, just to name a few. The following sample business rules included below illustrate how the EMM data included in the Endpoints table can be used to enforce network policy decisions and control the way these devices are admitted onto the network.

#### Jail broken or Rooted-Device Detected

A common used case of EMM platforms is to leverage the presence of the EMM agent (App) to attempt to detect if a device has been jail broken (Apple iOS devices) or a root-kit installed (Android). This status of the device being compromised is reported by the EMM agent back to the EMM server either during a regular check-in interval or as an alert message and will then be reflected in the ClearPass Endpoints table via the API integration.

A device being compromised will often result in the IT administrator being less trusting of the device and depending on the local security policy may result in a reduced level of network access or complete quarantining of the device. ClearPass' rich policy enforcement allows the administrator to chose how these compromised devices should be handled the next time the user attempts to connect to the enterprise network. The following enforcement policy example shows how the Endpoint *Compromised* data tag is being referenced whenever a device attempts to connect to the enterprise network.

| Con | nfiguration » Enforcement » Policies »         | » Edit - BYOD Enforcement Po                                                                                    | licy                |                      |             |  |  |
|-----|------------------------------------------------|----------------------------------------------------------------------------------------------------|---------------------|----------------------|-------------|--|--|
| En  | Enforcement Policies - BYOD Enforcement Policy |                                                                                                    |                     |                      |             |  |  |
|     |                                                |                                                                                                    |                     |                      |             |  |  |
|     | Summary Enforcement Rule                       | es a constant de la constant de la constant de la constant de la constant de la constant de la constant de la c |                     |                      |             |  |  |
| R   | ules Evaluation Algorithm: 💽 Select            | first match () Select all matc                                                                                  | hes                 |                      |             |  |  |
| En  | forcement Policy Rules:                        |                                                                                                    | A ations            |                      |             |  |  |
|     | Conditions                                     |                                                                                                    | Actions             |                      |             |  |  |
| 1.  | (Endpoint:Compromised EQUALS Tr                | ue)                                                                                                    | Jailbreak Por       | tal                  |             |  |  |
| 2.  | . (Endpoint:Blacklisted App EQUALS 1           | rue)                                                                                                    | Blacklisted D       | evice Portal         |             |  |  |
| 3.  | . (Endpoint:Ownership EQUALS Corpo             | orate)                                                                                                    | Corporate-Is:       | sued Access Zone     |             |  |  |
| 4.  | . (Endpoint:MDM Enabled EQUALS Fal             | se)                                                                                                    | MDM Enroll          |                      |             |  |  |
|     | Rules Editor                                   |                                                                                                    |                     |                      | × 1         |  |  |
|     | Conditions                                     |                                                                                                    |                     |                      |             |  |  |
|     | Match ALL of the following                     | conditions                                                                                                    |                     |                      |             |  |  |
|     |                                                | Name                                                                                                    | Operator            | Value                | ÷           |  |  |
|     | 1 Endpoint                                     | Compromised                                                                                                    | FOLIALS             | True                 |             |  |  |
|     | 2. Click to add                                | Compromised                                                                                                    | EQUALS              | True                 |             |  |  |
|     | 2. Click to add                                |                                                                                                    |                     |                      |             |  |  |
|     | Enforcement Profiles                           |                                                                                                    |                     |                      |             |  |  |
|     | Profile Names:                                 | [RADIUS] Jailbreak Portal                                                                                       | Move<br>Nove<br>Rem | e Up<br>Down<br>nove |             |  |  |
|     |                                                | Select to Add                                                                                                   | \$                  |                      |             |  |  |
|     |                                                |                                                                                                    |                     |                      | Save Cancel |  |  |

Figure 11 - Enforcement Policy - Endpoint compromised

In the event that this flag is set to True by the configured EMM platform, then the network enforcement profile applied will result in the device being placed in a quarantine state. This is achieved by ClearPass informing the Aruba controller to redirect the access attempt to a captive portal page informing the user of their breach of network access policy.

| Configuration » Enforcement » Profiles » Edit Enforcement Profile - Jailbreak Portal |                  |                    |  |  |
|--------------------------------------------------------------------------------------|------------------|--------------------|--|--|
| Enforcement Profiles - Jailbreak Portal                                              |                  |                    |  |  |
|                                                                                      |                  |                    |  |  |
| Summary Profile                                                                      | Attributes       |                    |  |  |
| Profile:                                                                             |                  |                    |  |  |
| Name:                                                                                | Jailbreak Portal | lailbreak Portal   |  |  |
| Description:                                                                         |                  |                    |  |  |
| Type:                                                                                | RADIUS           |                    |  |  |
| Action:                                                                              | Accept           |                    |  |  |
| Device Group List:                                                                   | -                |                    |  |  |
| Attributes:                                                                          |                  |                    |  |  |
| Туре                                                                                 | Name             | Value              |  |  |
| 1. Radius:Aruba                                                                      | Aruba-User-Role  | = jailbreak-portal |  |  |

Figure 12 - Enforcement Profile – redirect for Jailbreak/rooted devices

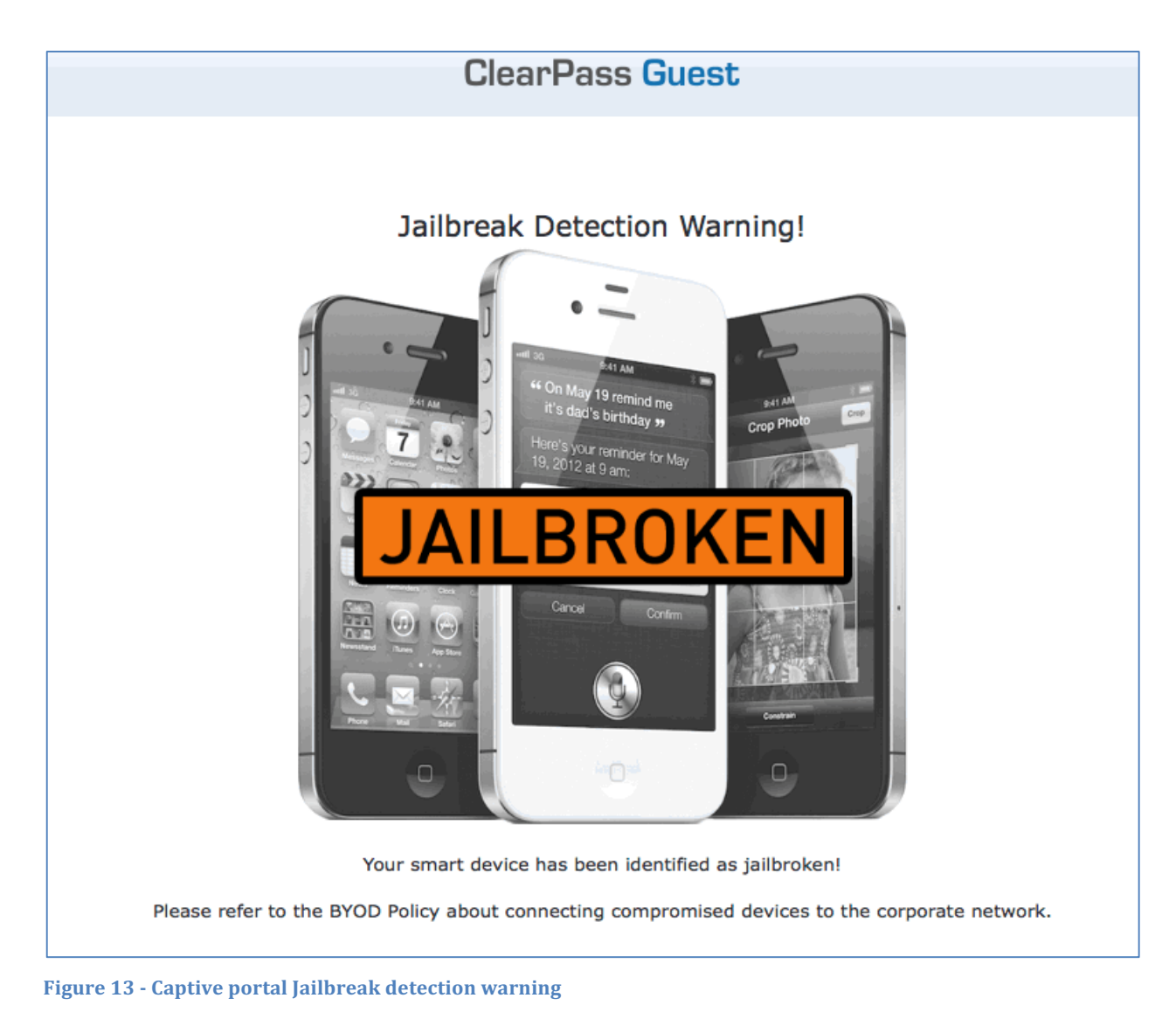

#### **Blacklisted App Detected**

Several EMM platforms have the ability to build compliance policies around the Apps that have been installed on a smartphone or tablet. This is possible because the EMM platform will harvest the entire list of Apps that have been installed on the device and track them on an ongoing basis. This is a key reason why EMM is more appropriate for corporate issued devices where there are no privacy concerns about personally installed Apps that is often the case in a BYOD environment.

As part of the EMM compliance policy, a list of Blacklisted Apps can be defined and during a device check-in, if one of these Apps is installed on the device, the compliance state can be triggered. The EMM integration with ClearPass does not recover the details of the Apps installed on the device, but instead recognizes that the EMM has detected the presence of a Blacklisted App by the EMM internal compliance policy. This allows ClearPass to maintain its BYOD friendly approach, which is central to its Onboard provisioning solution, by avoiding any potential violation of the end user privacy through personal App visibility.

The following enforcement policy example shows how the Endpoint *Blacklist App* data tag is being referenced whenever a device attempts to connect to the enterprise network.

| Configuratio | on » Enforcement » Polici | es » Edit - BYOD Enforcement Poli  | cy          |                    |             |
|--------------|---------------------------|------------------------------------|-------------|--------------------|-------------|
| Enforce      | ment Policies - B         | YOD Enforcement Polic              | У           |                    |             |
| Summar       | y Enforcement             | Rules                              |             |                    |             |
| Rules Eval   | uation Algorithm: 💿 Sel   | ect first match 🔾 Select all match | es          |                    |             |
| Enforceme    | nt Policy Rules:          |                                    |             |                    |             |
| Condit       | tions                     |                                    | Actions     |                    |             |
| 1. (Endpoi   | nt:Compromised EQUALS     | True)                              | Jailbreak P | ortal              |             |
| 2. (Endpoi   | nt:Blacklisted App EQUAL  | S True)                            | Blacklisted | Device Portal      |             |
| 3. (Endpoi   | nt:Ownership EQUALS Co    | rporate)                           | Corporate-  | Issued Access Zone |             |
| 4. (Endpoi   | nt:MDM Enabled EQUALS     | False)                             | MDM Enroll  | 1                  |             |
| -            | Rules Editor              |                                    |             |                    | × .         |
|              | Conditions                |                                    |             |                    |             |
|              | Match ALL of the follow   | ing conditions:                    |             |                    |             |
|              | Туре                      | Name                               | Operator    | Value              | <b>T</b>    |
|              | 1. Endpoint               | Blacklisted App                    | EQUALS      | True               | <b>B</b>    |
|              | 2. Click to add           |                                    |             |                    |             |
|              |                           |                                    |             |                    |             |
|              | Enforcement Profiles      |                                    |             |                    |             |
|              | Profile Names:            | [RADIUS] Blacklisted Device Portal | Mo          | ove Up             |             |
|              |                           |                                    | Mov         | re Down            |             |
|              |                           |                                    | 100         |                    |             |
|              |                           | Select to Add                      | ŧ           |                    |             |
|              |                           |                                    |             |                    | Save Cancel |
|              |                           |                                    |             |                    |             |

Figure 14 - Enforcement Policy - Blacklisted App

In the event that this flag is set to True by the configured EMM platform, then the network enforcement profile applied will result in the device being redirected to a Blacklisted App portal informing the user of their breach of network access policy. Optionally the device could be restricted network access, such as only to the Internet.

| Configuration » Enforcement » Profiles » Edit Enforcement Profile - Blacklisted Device Portal |                                                  |                    |  |  |  |
|-----------------------------------------------------------------------------------------------|--------------------------------------------------|--------------------|--|--|--|
| Enforcement Profiles                                                                          | Enforcement Profiles - Blacklisted Device Portal |                    |  |  |  |
|                                                                                               |                                                  |                    |  |  |  |
| Summary Profile                                                                               | Attributes                                       |                    |  |  |  |
| Profile:                                                                                      |                                                  |                    |  |  |  |
| Name:                                                                                         | Blacklisted Device Portal                        |                    |  |  |  |
| Description:                                                                                  |                                                  |                    |  |  |  |
| Туре:                                                                                         | RADIUS                                           |                    |  |  |  |
| Action:                                                                                       | Accept                                           |                    |  |  |  |
| Device Group List:                                                                            | -                                                |                    |  |  |  |
| Attributes:                                                                                   |                                                  |                    |  |  |  |
| Туре                                                                                          | Name                                             | Value              |  |  |  |
| 1. Radius:Aruba                                                                               | Aruba-User-Role                                  | = blacklist-portal |  |  |  |

Figure 15 - Enforcement Profile – redirect for Blacklisted App

#### **Corporate Issued vs. Employee Liable Device**

Many EMM platforms allow the administrator to define the ownership type of each device taken under management. Corporate-owned or Employee-owned device types are tracked and can be reported to ClearPass via the API integration.

Some customers may wish to leverage this knowledge of corporate issued devices and an associated rollout of a corporate application to change the way that device accesses the network.

The following enforcement policy example shows how the Endpoint *Ownernship* data tag is being referenced whenever a device attempts to connect to the enterprise network.

| Configuration » Enforcement » Policies » Edit - BYOD Enforcement Policy |                                                                                                    |             |                     |             |  |
|-------------------------------------------------------------------------|----------------------------------------------------------------------------------------------------|-------------|---------------------|-------------|--|
| Enforcement Policies - BYOD Enforcement Policy                          |                                                                                                    |             |                     |             |  |
|                                                                         |                                                                                                    |             |                     |             |  |
| Summary Enforcement                                                     | 25                                                                                                    |             |                     |             |  |
| Rules Evaluation Algorithm: <ul> <li>Select</li> </ul>                  | first match 🔘 Select al                                                                                                    | l matches   |                     |             |  |
| Enforcement Policy Rules:                                               |                                                                                                    |             |                     |             |  |
| Conditions                                                              |                                                                                                    | Actions     |                     |             |  |
| 1. (Endpoint:Compromised EQUALS Tr                                      | ue)                                                                                                    | Jailbreak F | Portal              |             |  |
| 2. (Endpoint:Blacklisted App EQUALS T                                   | rue)                                                                                                    | Blacklisted | d Device Portal     |             |  |
| 3. (Endpoint:Ownership EQUALS Corpo                                     | rate)                                                                                                    | Corporate-  | -Issued Access Zone |             |  |
| 4. (Endpoint:MDM Enabled EQUALS Fal                                     | se)                                                                                                    | MDM Enrol   | II                  |             |  |
| Rules Editor                                                            |                                                                                                    |             |                     | × 1le       |  |
| Constitutions                                                           |                                                                                                    |             |                     |             |  |
| Conditions                                                              | and the local sector of the local sector of th |             |                     |             |  |
| Match ALL of the following o                                            | Name                                                                                                    | Onerator    | Value               |             |  |
| 1 Endesist                                                              | Name                                                                                                    | Operator    | Value               |             |  |
| 1. Endpoint                                                             | Ownership                                                                                                    | EQUALS      | Corporate           |             |  |
| 2. Click to add                                                         |                                                                                                    |             |                     |             |  |
| Enforcement Profiles                                                    |                                                                                                    |             |                     |             |  |
| Profile Names:                                                          | Profile Names: [RADIUS] Corporate-Issued Access Zone Move Up<br>Move Down<br>Remove                                                                                                    |             |                     |             |  |
|                                                                         | Select to Add                                                                                                    | \$          |                     |             |  |
|                                                                         |                                                                                                    |             |                     | Save Cancel |  |

**Figure 16 - Enforcement Policy – Corporate device** 

In the event that this flag is set to Corporate by the configured EMM platform, then the network enforcement profile applied will result in the device being placed in the corporate access role which grants access to specific application servers and also enables a high level of Quality of Service (QoS) for these applications. Alternatively, if the flag is set to Employee, the network enforcement profile applied will restrict access to only essential internal resources and apply a best effort QoS profile for the user.

| Configuration » Enforcement » Profiles » Edit Enforcement Profile - Corporate-Issued Access Zone |             |                              |   |                       |
|--------------------------------------------------------------------------------------------------|-------------|------------------------------|---|-----------------------|
| Enforcement Profiles - Corporate-Issued Access Zone                                              |             |                              |   |                       |
|                                                                                                  | -           | 1                            |   |                       |
| Summary Profile                                                                                  | Attributes  |                              |   |                       |
| Profile:                                                                                         |             |                              |   |                       |
| Name:                                                                                            | Corporate-I | Corporate-Issued Access Zone |   |                       |
| Description:                                                                                     |             |                              |   |                       |
| Туре:                                                                                            | RADIUS      | RADIUS                       |   |                       |
| Action:                                                                                          | Accept      | Accept                       |   |                       |
| Device Group List:                                                                               | -           | -                            |   |                       |
| Attributes:                                                                                      |             |                              |   |                       |
| Туре                                                                                             |             | Name                         |   | Value                 |
| 1. Radius:Aruba                                                                                  |             | Aruba-User-Role              | = | corporate-mobile-zone |

**Figure 17 - Enforcement Profile – Corporate device** 

#### **EMM Agent Removed**

A common scenario in many EMM deployments occurs when a user either purposely (to avoid corporate monitoring) or by accident removes the EMM agent or profile from their device. This results in the device management communication channels being severed and the ability for the EMM platform to enforce policy to be become marginalized.

The ability for ClearPass to learn via the API integration that the device is no longer under management allows the administrator to differentiate this device the next time it attempts to access the enterprise network and redirect it back to the device management portal for re-provisioning.

The following enforcement policy example shows how the Endpoint *EMM Enabled* data tag is being referenced whenever a device attempts to connect to the enterprise network.

| Configuration » E                              | nforcement » Policies »   | Edit - BYOD Enforcement Po  | olicy       |                    |                  |  |  |  |
|------------------------------------------------|---------------------------|-----------------------------|-------------|--------------------|------------------|--|--|--|
| Enforcement Policies - BYOD Enforcement Policy |                           |                             |             |                    |                  |  |  |  |
|                                                |                           |                             |             |                    |                  |  |  |  |
| Summary Enforcement Rules                      |                           |                             |             |                    |                  |  |  |  |
| Rules Evaluatio                                | n Algorithm: 💿 Select f   | irst match 🔵 Select all mat | ches        |                    |                  |  |  |  |
| Enforcement Po                                 | licy Rules:               |                             |             |                    |                  |  |  |  |
| Conditions                                     |                           |                             | Actions     |                    |                  |  |  |  |
| 1. (Endpoint:Co                                | mpromised EQUALS Tru      | e)                          | Jailbreak P | ortal              |                  |  |  |  |
| 2. (Endpoint:Bla                               | acklisted App EQUALS Tr   | ue)                         | Blacklisted | Device Portal      |                  |  |  |  |
| 3. (Endpoint:Ow                                | vnership EQUALS Corpor    | ate)                        | Corporate-  | Issued Access Zone |                  |  |  |  |
| 4. (Endpoint:MD                                | M Enabled EQUALS Fals     | e)                          | MDM Enrol   | l                  |                  |  |  |  |
| Rules                                          | Editor                    |                             |             |                    | × <sub>µle</sub> |  |  |  |
|                                                |                           |                             |             |                    |                  |  |  |  |
| Condi                                          |                           |                             |             |                    |                  |  |  |  |
| Matc                                           | n ALL of the following co | Name                        | Operator    | Value              | -                |  |  |  |
| 1 5                                            | dooint                    | MDM Enabled                 | EQUALS      | Falsa              |                  |  |  |  |
| 1. []                                          | ick to odd                |                             | EQUALS      | raise              |                  |  |  |  |
| 2. CI                                          |                           |                             |             |                    |                  |  |  |  |
| Enfor                                          | cement Profiles           |                             |             |                    |                  |  |  |  |
| Prof                                           | ile Names:                | [RADIUS] MDM Enroll         |             |                    |                  |  |  |  |
|                                                |                           |                             | Move        | Down               |                  |  |  |  |
|                                                |                           |                             | Ren         | nove               |                  |  |  |  |
|                                                |                           | Select to Add               | <b>A</b>    |                    |                  |  |  |  |
|                                                |                           |                             | •           |                    |                  |  |  |  |
|                                                |                           |                             |             |                    | Save Cancel      |  |  |  |
|                                                |                           |                             |             |                    |                  |  |  |  |

Figure 18 - BYOD enforcement - endpoint EMM managed

In the event that this flag is set to False by the configured EMM platform, then the network enforcement profile applied will result in the device being placed in a quarantine state and redirected to the device management provisioning page. This results in the user being forced to comply with the corporate policy and place the device back under management if they wish to access any corporate resources, without any manual intervention from the IT helpdesk staff.

#### **Profile Data**

The data retrieved from the EMM platform and stored in the Profile database table consists of a dataset made up of *Device Category, OS Family* and *Device Name* as shown in the screenshot below.

| Hostname    | AndroidSamsung 00086      |
|-------------|---------------------------|
| MAC Vendor  | Samsung Electronics       |
| Category    | SmartDevice               |
| OS Family   | Android                   |
| Device Name | Samsung-SGH-T679          |
| Updated At  | Dec 05, 2012 23:54:58 PST |

Figure 19 - Profile database info

The inventory data available from the EMM platforms allows for explicit device type knowledge such as the Samsung device listed above. Alternatively, relying solely on passively collected network data would result in the device only being seen as a generic Android device manufactured by Samsung.

The following sample business rules included below illustrate how the EMM data included in the device Profile database can be used to enforce network policy decisions and control the way these devices are admitted onto the network.

#### iPad vs iPhone/iPod Network Access

Small screen devices are not always appropriate for the roll out of some corporate applications. For example, if a customer had deployed a corporate application that is designed to be accessed via a VDI solution such as Citrix Receiver, the administrator may wish to restrict use to iPad devices to take advantage of the larger screen. Having knowledge of the class of device as it connects to the network and being able to differentiate iPads allows the administrator to open up access to the Citrix server farm and potentially provide differentiated QoS for the Citrix ICA traffic.

The following enforcement policy example shows how the Profiler *Model* attribute is being referenced whenever a device attempts to connect to the enterprise network.

| Rules Editor           |                                |           |                 | 8           |
|------------------------|--------------------------------|-----------|-----------------|-------------|
| Conditions             |                                |           |                 |             |
| Match ALL of the follo | wing conditions:               |           |                 |             |
| Туре                   | Name                           | Operator  | Value           | <b></b>     |
| 1. Endpoint            | Model                          | CONTAINS  | iPad            |             |
| 2. Endpoint            | Location                       | EQUALS    | Corporate       | Pe to       |
| 3. Click to add        |                                |           |                 |             |
| Enforcement Profiles   |                                |           |                 |             |
| Profile Names:         | [RADIUS] Citrix Access for iPa | Mov<br>Re | re Down<br>move |             |
|                        | Select to Add                  | \$        |                 |             |
|                        |                                |           |                 | Save Cancel |

Figure 20 - Network Enforcement – Device Model type

In the event that this attribute contains a reference to iPad as configured by the EMM platform, then the network enforcement profile applied will result in the device being placed in the corporate access role which grants access to the Citrix application servers and also enables a high level of Quality of Service (QoS) for these applications. Alternatively, if this attribute does not include a reference to iPad as the device name, the network enforcement profile applied will restrict access to only essential internal resources and apply a best effort QoS profile.

#### **Quarantine Device Type**

It has become a regular occurrence that vulnerabilities are being discovered on smart phones and tablets. The open source nature of the Android operating system has provided a rich environment for potential vulnerabilities to be exposed and being able to classify devices at a granular level allows for administrators to quickly put in place quarantine rules in the event of a targeted exposure being discovered.

For example in early 2012, a vulnerability in a range of HTC smartphones was discovered where enterprise 802.1x credentials could be recovered from the operating system from a rouge application and potentially published remotely via standard Internet access.

Leveraging the EMM inventory data, ClearPass can clearly differentiate between Android devices from different manufacturers such as Samsung, HTC and Motorola and moreover leverage knowledge of individual model types of devices if such a granular policy is needed.

The following enforcement policy example shows how the Profiler *Device Name* attribute is being referenced whenever a device attempts to connect to the enterprise network.

| Configu<br>Enfor    | ration » Enforcement » F<br>cement Policies | Policies » Edit - BYOD Enforcem<br>- BYOD Enforcement | ent Policy<br>Policy |             |             |                       |
|---------------------|---------------------------------------------|-------------------------------------------------------|----------------------|-------------|-------------|-----------------------|
| Sum                 | mary Enforcement                            | Rules                                                 |                      |             |             |                       |
| Rules               | Evaluation Algorithm:                       | ullet Select first match $igodows$ Select al          | l matches            |             |             |                       |
| Enforce             | ement Policy Rules:                         |                                                       |                      |             |             |                       |
| 1. (E               | Rules Editor                                |                                                       |                      |             | 8           |                       |
| 2. (E               | Conditions                                  |                                                       |                      |             |             |                       |
| 3. (E               | Match ALL of the follow                     | ving conditions:                                      |                      |             |             |                       |
| 4. (E               | Туре                                        | Name                                                  | Operator             | Value       | <u> </u>    |                       |
| 5. (A               | 1. Endpoint                                 | Device Name                                           | EQUALS               | HTC PH39100 | E           |                       |
| (4                  | 2. Click to add                             |                                                       |                      |             |             |                       |
| 6. AI               | Enforcement Profiles                        |                                                       |                      |             |             |                       |
| 7. (T               | Profile Names:                              | [RADIUS] BYOD-Quarantine                              | Mov                  | lln         |             |                       |
| 8. (E               |                                             |                                                       | Move                 | Down        |             |                       |
| 9. <mark>(</mark> E |                                             |                                                       | Rem                  | ove         |             |                       |
|                     |                                             | Select to Add                                         | \$                   |             |             | Edit Rule Remove Rule |
|                     |                                             |                                                       |                      |             | Save Cancel |                       |
|                     |                                             |                                                       |                      |             |             |                       |
|                     |                                             |                                                       |                      |             |             |                       |
|                     |                                             |                                                       |                      |             |             |                       |
| <u> </u>            | ack to Enforcement Po                       | licies                                                |                      |             |             | Copy Save Cancel      |

Figure 21 - Network Enforcement – device name

In the event that this attribute contains a reference to HTC as configured by EMM platform, then the network enforcement profile applied will result in the device being placed in a quarantine state and redirected to a captive portal page informing the user of the potential vulnerability on their device and advise on remediation steps via software upgrade. For more information on this vulnerability, please refer to the following article. http://www.kb.cert.org/vuls/id/763355

#### **Managing Endpoint Data**

The data received from EMM vendors is normalized and stored into the Endpoint database can be accessed from the **ClearPass Configuration > Identity > Endpoints** menu option.

Using the Endpoint information in the Endpoint Database you can query the ingested endpoint information using the following options.

**Note:** A filter can be created within the Endpoint database to restrict the view of endpoints to only those populated via the selected/preferred EMM platforms.

| Con<br>En | figur<br>dpc | ation   | » Identity » Endpoir<br>S | nts                   |                        |           | ₹ A<br>& II<br>& E   | dd Endpoint<br>mport Endpoints<br>xport All Endpoints |
|-----------|--------------|---------|---------------------------|-----------------------|------------------------|-----------|----------------------|-------------------------------------------------------|
| Filt      | ter:         | Attribu | ıte                       | equals Source         | 💌 contains MI          | ▼ + Go    | Clear Filter Show 20 | records                                               |
|           | #            |         | MAC Address 🛦             | Hostname              | Category               | OS Family | Status               | Profiled                                              |
|           | 1.           |         | 00263795c3bb              | gvernot: Android 4.0. | 3:PDA SmartDevice      | Android   | Known                | Yes                                                   |
|           | 2.           |         | 0026b0938095              | gvernot:iOS 5.1:PDA   | 3 SmartDevice          | Apple     | Known                | Yes                                                   |
|           | 3.           |         | 04545346794e              | HTS1:iOS 5.0:PDA      | SmartDevice            | Apple     | Known                | Yes                                                   |
|           | 4.           |         | 045453b9fc1e              | pvandellos:iOS 5.1:P  | PDA SmartDevice        | Apple     | Known                | Yes                                                   |
|           | 5.           |         | 1040f3b9bc14              | pwilson:iOS 5.1:PDA   | 3 SmartDevice          | Apple     | Known                | Yes                                                   |
|           | 6.           |         | 1887968dc0e2              | pwilson:Android 4.0.  | 3:PDA 5 SmartDevice    | Android   | Known                | Yes                                                   |
|           | 7.           |         | 1caba7aba5d3              | miadmin:iOS 6.0:PD    | A 3 SmartDevice        | Apple     | Known                | Yes                                                   |
|           | 8.           |         | 1caba7cfb275              | amhaskar:iOS 6.0:PI   | DA SmartDevice         | Apple     | Known                | Yes                                                   |
|           | 9.           |         | 1cb0948e4e5a              | abaheri:Android 4.0:  | PDA 4 SmartDevice      | Android   | Known                | Yes                                                   |
|           | 10.          |         | 2002afbfeb32              | mikio:Android 4.1:08  | 3037270978 SmartDevice | Android   | Known                | Yes                                                   |
|           | 11.          |         | 283737c04f6e              |                       |                        |           | Known                | No                                                    |
|           | 12.          |         | 28e7cf547f76              | syelle:iOS 6.0:+1404  | 43765564 SmartDevice   | Apple     | Known                | Yes                                                   |
|           | 13.          |         | 3451c990384e              | jmoses:iOS 6.1:1615   | 5133734 SmartDevice    | Apple     | Known                | Yes                                                   |
|           | 14.          |         | 3451c9abf930              | gvernot_local:iOS 4.  | 3:PDA SmartDevice      | Apple     | Known                | Yes                                                   |
|           | 15.          |         | 40300438919c              | slazizi:iOS 4.3:PDA 3 | 3 SmartDevice          | Apple     | Known                | Yes                                                   |
|           | 16.          |         | 40a6d93311f1              | sginevan:iOS 5.0:13   | 017066222 SmartDevice  | Apple     | Known                | Yes                                                   |

#### Figure 22 – Example of Endpoint device list

It's important you configure the Filter in the following fashion.

- **Filter** = 'Attribute'
- **Equals =** 'Source'
- **Contains** = 'as shown in the table below'

| Vendor                                            | MobileIron | AirWatch | SOTI | JAMF | MaaS360 | XenMobile | SAP |
|---------------------------------------------------|------------|----------|------|------|---------|-----------|-----|
| Use this value<br>in the <b>Contains</b><br>field | MI         | AIRWATCH | SOTI | JAMF | M360    | XenMobile | SAP |

## Supported EMM Vendors s/w Versions

Below are the current EMM vendors supported and the version of ClearPass in which their support first appeared. Other vendors may be added depending on the market dynamics and the demand from the field. In addition, though not an EMM solution, Aruba Activate support is provided to obtain device information about registered access points.

| EMM Vendors       | Minimum<br>Software<br>Release | Latest<br>Software<br>Tested | ClearPass<br>Version |
|-------------------|--------------------------------|------------------------------|----------------------|
| AirWatch          | 6.2                            | 7.3.0.400                    | 6.0.2 or later       |
| FiberLink MaaS360 | 4.0                            | Latest Cloud                 | 6.0.2 or later       |
| JAMF Casper Suite | 8.5                            | 9.4.28064.se                 | 6.0.2 or later       |
| Mobilielron VSP   | 4.5.3                          | 6.0                          | 6.0.2 or later       |
| SOTI MobiControl  | 9.03                           | 11.01.14221                  | 6.0.2 or later       |
| Citrix XenMobile  | 8.5                            | 8.6.0 (9.0)                  | 6.2.0 or later       |
| SAP Afaria        | 7.0 SP4                        | 7.0 SP4                      | 6.4.0 or later       |
| BlackBerry        | BES10                          | BES10                        | 6.4.0 or later       |

Figure 23 – Supported EMM Vendor software levels

#### **Enable / Disable Individual MDM Context Servers**

In CPPM 6.4, we added the ability to effectively disable or enable a Context Server. When adding context-severs they are enabled, it may be pertinent to disable the server for testing.

**Note:** Only one server for a particular EMM vendor can be active/enabled at the same time. Using this feature allow you to define multiple say MobileIron context servers, with one active and one disabled as required.

**Note:** When adding new Context servers in CPPM 6.4+ you need to specifically 'enable' the context server as highlighted below.

| Add Endpoint Context Server |                                           |  |  |  |
|-----------------------------|-------------------------------------------|--|--|--|
| Server Actions              |                                           |  |  |  |
| Select Server Type:         | MobileIron 🗘                              |  |  |  |
| Server Name:                |                                           |  |  |  |
| Server Base URL:            |                                           |  |  |  |
| Username:                   |                                           |  |  |  |
| Password:                   | Verify Password:                          |  |  |  |
| Validate Server:            | Enable to validate the server certificate |  |  |  |
| Enable Server:              | Enable to fetch endpoints from the server |  |  |  |

Figure 24 - Enabling/Disabling Context Servers

#### AirWatch (Acquired by VMware in January 2014)

To configure the AirWatch connector, enter a hostname into the "Server Name" field. This hostname can be derived as shown in the next paragraph. You typically do not need to alter the "Server Base URL". The API Key can be found in the location described later in this section.

| Add Endpoint Context Se | ver                                    |
|-------------------------|----------------------------------------|
| Select Server Type:     | airwatch 🗘                             |
| Server Name:            | apjdey-as.awmdm.com                    |
| Server Base URL:        | https://apidev-as.awmdm.com            |
| Username:               | apinters                               |
| Password:               | •••••••••••••••••••••••••••••••••••••• |
| API Key:                | ZBYI                                   |
|                         | Save Cancel                            |
|                         |                                        |

Figure 25 - AirWatch Context Server configuration screen

**Note:** We have seen that AirWatch instances can be referenced proceeding with either **'as'** or **'cn'** characters, i.e. **asXXX.awEMM.com** or **cnXXX.awEMM.com**. **Note:** The EMM instances that begin with **cnXXX** typically do not support the API interface required for CPPM to extract information from the EMM instance.

A foolproof way to determine the appropriate value for "Server Name" is to look in the AirWatch portal configuration under **Menu > System Configuration > System > Advanced > Site URLs**. The value required for "Server Name" is the *hostname* portion of the value in the field "REST API URL".

| OBI-OBIVICO FOILAFOILE  | https://apidev-ds.awindin.com/wybevice       |  |
|-------------------------|----------------------------------------------|--|
| SOAP API URL*           | https://apidev-as.awmdm.com/AirWatchServices |  |
| REST API URL*           | https://apidev-as.awmdm.com/api              |  |
| Peripheral Service URL* | https://localhost/                           |  |
| Ann Catalan LIDI *      | https://anidou.dc/aumdm.com/                 |  |

Figure 26 - AirWatch server name

AirWatch utilizes a variable called the API Key. This is configured within the AirWatch portal, and must be enabled for CPPM to authenticate itself with AirWatch.

In the AirWatch portal, go to **Menu > System > Advanced > API > REST API** as shown below and click the "Enable API Access" checkbox. This API key is leveraged by the EMM Integration API calls between CPPM and AirWatch to provide an additional level of authentication over and above the basic HTTP authentication of Username and Password.

| Location Group<br>Aruba Networks                           | System / Advanced / API / REST                                                                                                    |
|------------------------------------------------------------|----------------------------------------------------------------------------------------------------|
| Sustem                                                     | General Authentication Network Advanced                                                                                                    |
| General     Certificate Authorities     Directory Services | Current Setting Override                                                                                                    |
| Email (SMTP)<br>Enterprise Integration                     | Enabling API access would automatically generate the API key for the Location Group. Re-enabling the API access after disabling would generate a new API key. |
| Getting Started<br>Remote Control                          | Enable API Access 🥑 🕕                                                                                                    |
| SMS<br>• Advanced                                          | API Key 1VY/A- A Reset                                                                                                    |
| ▼ API<br>REST API                                          |                                                                                                    |
| SOAP API                                                   |                                                                                                    |

Figure 27 - AirWatch portal configuration

The account you use for API access must have either a role of **System Administrator** or **API Full Access**. The role can be changed by creating an administrator-type account (under **Menu > Accounts > Administrators**) and setting the role on the Roles tab.

| Add / Edit User    |                      |           | 8       |
|--------------------|----------------------|-----------|---------|
|                    | Basic Details Roles  | API Notes |         |
| Organization Group | Role                 | Passcode  | Actions |
| Aruba Networks     | System Administrator |           | / ×     |
| Aruba Networks     | API Full Access      | •         | ×       |

Figure 28 - Enable AirWatch admin account for API access

Finally to allow CPPM to 'communicate' with AirWatch, the admin account you're using must be enabled to support HTTP authentication for API access to the Air-Watch EMM platform.

| Add / Edit User      |       |         |       |     |       |     |
|----------------------|-------|---------|-------|-----|-------|-----|
|                      |       |         |       |     |       |     |
|                      | Basic | Details | Roles | ΑΡΙ | Notes |     |
| Authentication Basic |       |         |       |     |       | ÷ 0 |

Figure 29 - Enable AirWatch admin account for Basic Authentication

#### **AirWatch Endpoint Attributes**

The CPPM EMM service will normalize data received from AirWatch in the Endpoint identity database. The table below shows the normalized data attributes that are available from AirWatch. If there are specific normalized values, those are also shown in the table.

| Endpoint Tag            | Tag<br>Type | Specific Values           |
|-------------------------|-------------|---------------------------|
| Manufacturer            | Inventory   |                           |
| Model                   | Inventory   |                           |
| OS Version              | Inventory   |                           |
| UDID                    | Inventory   |                           |
| Serial Number           | Inventory   |                           |
| Phone Number            | Inventory   |                           |
| Description             | Inventory   |                           |
| Source                  | Inventory   | AirWatch                  |
| Ownership               | Inventory   | Corporate/Employee/Shared |
| EMM Identifier          | Inventory   |                           |
| Compromised             | Policy      | True or False             |
| Encryption Enabled      | Policy      | True or False             |
| EMM Enabled             | Policy      | True or False             |
| Last Check In           | Policy      |                           |
| Required Application    | Policy      | False/Installed/Missing   |
| Blacklisted Application | Policy      | True or False             |

**Figure 30 - AirWatch Endpoints Attributes** 

#### **JAMF Configuration**

To configure the JAMF connector, enter a hostname into the "Server Name" field. This is typically **jss.jamfcloud.com** for cloud-hosted deployments. On premises installations will differ and will most likely be the local server's hostname. For the "Server Base URL", you will most likely have to add on your customer name or other identifier to form the complete URL. The value in the 'Server Base URL' field should be the same URL used to access your JAMF console.

| Modify Endpoint Context Server    |                                 |  |
|-----------------------------------|---------------------------------|--|
|                                   |                                 |  |
| Server Name:                      | jss.jamfcloud.com               |  |
| Server Type:                      | JAMF                            |  |
| Server Base URL:                  | https://jss.jamfcloud.com/aruba |  |
| Username:                         | Canadian                        |  |
| Password:                         | Verify Password:                |  |
| Fetch Computer Records:           |                                 |  |
| Added In CPPM 6.2.0 Update Cancel |                                 |  |

Figure 31 - JAMF Context Server configuration screen

<u>Note:</u> Starting in CPPM 6.2.0 we added the ability to ingest Computer in addition to the existing smart-devices that are under JAMF management. To enable this feature select the 'Fetch Computer Records' option as shown above in the JAMF endpoint definition.

#### **JAMF Endpoint Attributes**

The CPPM EMM service will normalize data received from JAMF into the Endpoint database. The table below shows the normalized data attributes that are available from JAMF, any specific attributes are noted below.

| Endpoint Tag         | Tag Type  | Specific Values                  |
|----------------------|-----------|----------------------------------|
| Model                | Inventory |                                  |
| OS Version           | Inventory |                                  |
| UDID                 | Inventory |                                  |
| Serial Number        | Inventory |                                  |
| Ownership            | Inventory |                                  |
| Source               | Inventory | JAMF                             |
| IMEI                 | Inventory | Field only shown for Smartphones |
| Phone Number         | Inventory | Shown even for Computers         |
| Display Name         | Inventory |                                  |
| EMM Identifier       | Inventory |                                  |
| EMM Enabled          | Policy    | True or False                    |
| Compromised          | Policy    | True or False                    |
| Encryption Enabled   | Policy    | True or False                    |
| Blacklisted App      | Policy    | True or False                    |
| Required Application | Policy    | False/Installed/Missing          |
| Last Check In        | Policy    |                                  |

#### Figure 32 - JAMF Endpoints Attributes

**Note:** While the EMM vendor does not report the Manufacturer, DHCP fingerprinting can be used to provide this.

#### MaaS360 Configuration (Acquired by IBM in December 2013)

To configure the MaaS360 connector, you will need a considerable amount of information. To start, enter a hostname into the "Server Name" field. This is typically **services.fiberlink.com**. You should not need to alter the "Server Base URL". See the following paragraph for an explanation of the additional values required.

| Add Endpoint Context Serv | rer                            | 0                |
|---------------------------|--------------------------------|------------------|
|                           |                                |                  |
| Select Server Type:       | MaaS360 💠                      |                  |
| Server Name:              | services.fiberlink.com         |                  |
| Server Base URL:          | https://services.fiberlink.com |                  |
| Username:                 | api                            |                  |
| Password:                 | •••••                          | Verify Password: |
| Application Access Key:   | 8U:                            |                  |
| Application ID:           | app.di )                       |                  |
| Application Version:      | 1.0                            |                  |
| Platform ID:              | 3                              |                  |
| Billing ID:               | 10                             |                  |
|                           |                                | Save Cancel      |

Figure 33 - MaaS360 Context Server configuration screen

MaaS360 utilizes multiple attributes over and above basic HTTP authentication as shown above. The following inputs will need to be configured inside of ClearPass.

- Application Access Key: <Obtained from MaaS360>
- App ID (for App authorized to use MaaS360 services): <your-network-domain.com>
- App Version: 1.0
- Platform ID: 3
- Billing ID: <Your MaaS360 ID>

Most of the above details will be supplied by Fiberlink, however your Billing ID is visible in the footer of your MaaS360 portal page ( labeled Account #) as shown below.

| Username: | @arubanetworks | Account# 10 | Last Login: 03/07/2013 10:02 PST |
|-----------|----------------|-------------|----------------------------------|
|-----------|----------------|-------------|----------------------------------|

#### MaaS360 Endpoint Attributes

The CPPM EMM service will normalize data received from MaaS360 in the Endpoint identity database. The table below shows the normalized data attributes that are available from MaaS360. If there are specific normalized values, those are also shown in the table.

| Endpoint Tag       | Tag<br>Type | Specific Values         |
|--------------------|-------------|-------------------------|
| Manufacturer       | Inventory   |                         |
| Model              | Inventory   |                         |
| OS Version         | Inventory   |                         |
| Phone Number       | Inventory   |                         |
| Source             | Inventory   | MaaS360                 |
| Owner              | Inventory   |                         |
| UDID               | Inventory   |                         |
| IMEI               | Inventory   |                         |
| Display Name       | Inventory   |                         |
| Ownership          | Inventory   |                         |
| EMM Identifier     | Inventory   |                         |
| Last Check In      | Policy      |                         |
| Compromised        | Policy      | True or False           |
| Blacklisted App    | Policy      | True or False           |
| Required Apps      | Policy      | False/Installed/Missing |
| Encryption Enabled | Policy      | True or False           |

Figure 34 - Maas360 Endpoints Attributes

**Note:** Not all endpoint attributes are available for all OS types.

#### **MobileIron Configuration**

To configure the MobileIron connector, enter a hostname into the "Server Name" field. This is typically **<u>m.mobileiron.net</u>** for cloud-based deployments. On premises installations will differ and will most likely be the local server's FQDN. For the "Server Base URL", you will most likely have to append your customer name or other identifier to form the complete Server Base URL.

**Note:** Use the following URL https://trust.mobileiron.com to check the service status of the MobileIron global system operations. You can also subscribe to updates from this portal.

| Modify Endpoint Context Se | rver                                      |
|----------------------------|-------------------------------------------|
| Server Actions             |                                           |
| Server Type:               | MobileIron                                |
| Server Name:               | m.mobileiron.net                          |
| Server Base URL:           | https://m.mobileiron.net/                 |
| Username:                  | I MENTE                                   |
| Password:                  | Verify Password:                          |
| Validate Server:           | Enable to validate the server certificate |

Figure 35 - MobileIron Context Server configuration screen.

#### **MobileIron Endpoint Attributes**

The CPPM EMM service will normalize data received from MobileIron in the Endpoint identity database. The table below captures the normalized data attributes from MI.

| Endpoint Tag    | Tag Type  | Specific Values         |
|-----------------|-----------|-------------------------|
| Manufacturer    | Inventory |                         |
| Model           | Inventory |                         |
| OS Version      | Inventory |                         |
| UDID            | Inventory | See Note                |
| Serial Number   | Inventory | See Note                |
| IMEI            | Inventory |                         |
| Phone Number    | Inventory |                         |
| Carrier         | Inventory |                         |
| Source          | Inventory | MobileIron              |
| Owner           | Inventory |                         |
| Display Name    | Inventory |                         |
| Ownership       | Inventory |                         |
| EMM Identifier  | Inventory |                         |
| Compromised     | Policy    | True or False           |
| Encryption      | Policy    | True or False           |
| Blacklisted App | Policy    | True or False           |
| Required App    | Policy    | Installed/False/Missing |
| EMM Enabled     | Policy    | True or False           |
| Last Check In   | Policy    |                         |

Figure 36 - MobileIron Endpoints Attributes

**Note:** UDID and Serial Number are only available for IOS devices.

#### **SOTI Configuration**

To configure the SOTI connector, enter a hostname into the "Server Name" field. This is typically <u>XXXX.mobicontrolcloud.com</u> for cloud-based deployments. The XXXX portion will be your specific customer name or other identifier. On premises installations will differ and will most likely be the local server's hostname. The "Server Name" field should be the same hostname you use to access your MobiControl console. No changes are required to the "Server Base URL" which will be populated from you adding the Server Name.

| Modify Endpoint Context Server |                                           |  |
|--------------------------------|-------------------------------------------|--|
| Server                         |                                           |  |
| Server Type:                   | SOTI                                      |  |
| Server Name:                   | aruba.mobicontrolcloud.com                |  |
| Server Base URL:               | http://a.mobicontrolcloud.com             |  |
| Username:                      |                                           |  |
| Password:                      | ····· Verify Password: ·····              |  |
| Group ID:                      | (optional)                                |  |
| Validate Server:               | Enable to validate the server certificate |  |

Figure 37 - SOTI Context Server configuration screen

You may have been provided with a Group ID from SOTI. If you don't have a Group ID, leave the field blank. However, on CPPM v6.0.2 the Group ID field is mandatory, just enter "0000000000" (that's ten zeros).

#### **SOTI Endpoint Attributes**

The CPPM EMM service will normalize data received from SOTI in the Endpoint identity database. The table below shows the normalized data attributes that are available from SOTI. If there are specific normalized values, those are also shown in the table.

| Endpoint<br>Tag  | Tag<br>Type | Specific<br>Values  |
|------------------|-------------|---------------------|
| Manufacturer     | Inventory   |                     |
| Model            | Inventory   |                     |
| OS Version       | Inventory   |                     |
| Serial Number    | Inventory   |                     |
| Phone Number     | Inventory   |                     |
| Source           | Inventory   | SOTI                |
| Ownership        | Inventory   |                     |
| Display Name     | Inventory   |                     |
| EMM Identifier   | Inventory   |                     |
| Encryption       | Policy      | True or False       |
| Compromised      | Policy      | True or False       |
| EMM Enabled      | Policy      | True or False       |
| Last Check In    | Policy      |                     |
| Required Apps    | Policy      | Installed / Missing |
| Blacklisted Apps | Policy      | True or False       |

Figure 38 - SOTI Endpoint Attributes
## XenMobile Configuration

To configure the XenMobile EMM integration the Server Base URL is made up of several components. For cloud deployments there is a concept of a customer instance and this instance name is referenced twice in the Base URL as shown below:

### https://<instance-name>.zc.zenprise.com/<instance-name>/nac

for example. https://aruba.zc.zenprise.com/aruba/nac

| Modify Endpoint Context | Server                                  | 8  |
|-------------------------|-----------------------------------------|----|
|                         |                                         |    |
| Server Name:            | aruba.zc.zenprise.com                   |    |
| Server Type:            | XenMobile                               |    |
| Server Base URL:        | https://aruba.zc.zenprise.com/aruba/nac |    |
| Username:               | ZC                                      |    |
| Password:               | ••••••••••••••••••••••••••••••••••••••  |    |
|                         | Update Cance                            | el |

Figure 39 - XenMobile Context Server configuration screen

<u>Note:</u> For on-prem deployment of XenMobile, the concept of a customer instance is no longer required and the base URL reverts back to default format that includes the /zdm/nac suffix as shown below:

https://<customer-on-prem-deployment-fqdn>/zdm/nac

## **Xenprise Endpoint Attributes**

The CPPM EMM service will normalize data received from Xenprise in the Endpoint identity database. The table below shows the normalized data attributes that are available from Xenprise. If there are specific normalized values, those are also shown in the table.

| Endpoint<br>Tag  | Tag<br>Type | Specific<br>Values |
|------------------|-------------|--------------------|
| Manufacturer     | Inventory   |                    |
| Model            | Inventory   |                    |
| OS Version       | Inventory   |                    |
| Source           | Inventory   | XenMobile          |
| IMEI             | Inventory   |                    |
| Ownership        | Inventory   |                    |
| Serial Number    | Inventory   |                    |
| Phone Number     | Inventory   |                    |
| EMM Identifier   | Inventory   |                    |
| Encryption       | Policy      | True or False      |
| Compromised      | Policy      | True or False      |
| EMM Enabled      | Policy      | True or False      |
| Blacklisted Apps | Policy      | True or False      |
| Required Apps    | Policy      | True or False      |

Figure 40 - Xenprise Endpoint Attributes

## **SAP Afaria Configuration**

Included in the CPPM 6.4.0 release is support for SAP Afaria as an EMM Vendor, complementing the existing vendors we support. To configure the Afaria EMM integration, enter a hostname into the "Server Name" field. There is no specific name formatting for the HOST FQDN URL. SAP also supports an on-prem VM version of their application, this is deployed as a VM and there is no SAP appliance based hardware.

To use the Afaria NAC API, the credentials used in the API call need to be mapped to the specific tenant and they must have the Access Control Role configured.

| Modify Endpoint Context Server |                                                                                                    |                         |  |  |  |
|--------------------------------|----------------------------------------------------------------------------------------------------|-------------------------|--|--|--|
| Server Actions                 |                                                                                                    |                         |  |  |  |
| Server Type:                   | SAP Afaria                                                                                                    |                         |  |  |  |
| Server Name:                   | a7op i muunnoige com                                                                                                    |                         |  |  |  |
| Server Base URL:               | https://w?up.if must what you upon                                                                                                    |                         |  |  |  |
| Username:                      | TenantAdmin2                                                                                                    |                         |  |  |  |
| Password:                      | •••••                                                                                                    | Verify Password: •••••• |  |  |  |
| Validate Server:               | Enable to validate the serve                                                                                                    | r certificate           |  |  |  |
| Enable Server:                 | Second Enable to fetch endpoints from the second second se | om the server           |  |  |  |
|                                |                                                                                                    |                         |  |  |  |
|                                |                                                                                                    |                         |  |  |  |

Figure 41 - SAP Afaria Context Server configuration screen

## **Afaria Endpoint Attributes**

The CPPM EMM service will normalize data received from Afaria in to the Endpoint identity database. The table below shows the normalized data attributes that are available from Afaria. If there are specific normalized values, those are also shown in the table.

| Endpoint Tag    | Tag Type  | Specific Values |
|-----------------|-----------|-----------------|
| Manufacturer    | Inventory |                 |
| Model           | Inventory |                 |
| OS Version      | Inventory |                 |
| Serial Number   | Inventory |                 |
| IMEI            | Inventory |                 |
| Phone Number    | Inventory |                 |
| Source          | Inventory | SAP Afaria      |
| Ownership       | Inventory |                 |
| EMM Identifier  | Inventory |                 |
| Compromised     | Policy    | True or False   |
| Encryption      | Policy    | True or False   |
| Blacklisted App | Policy    | True or False   |
| Required App    | Policy    |                 |
| EMM Enabled     | Policy    | True or False   |

Figure 42 - SAP Afaria Endpoint Attributes

## **Blackberry Enterprise Server v10**

The integration we developed for BlackBerry BES10 server is slightly different than the other EMM integrations. It's important to know this was co-developed. The BlackBerry server runs on top of a Microsoft SQL DB, and the integration involves CPPM making real-time SQL calls to the BES10 MS-SQL tables. BlackBerry co-operation with Aruba developed a special MS-SQL view of their underlying tables to allow us to check on a number of attributes related to enrolled devices. In the example below we show how to make an Authz call to the BES MS-SQL DB to extract the Ownership of an endpoint and then use this to drive the role-mapping for a user. A list of the other exposed SQL attributes is shown later in this section.

We are assuming that you have the BES Server installed. We do not cover the setup or installation of BES or the enrollment of Devices in BES. Once this has been completed we recommend the use of the the Microsoft SQL Management Studio Express for SQL-Admin activities. It can be downloaded from <a href="https://www.microsoft.com/en-ca/download/details.aspx?id=7593">https://www.microsoft.com/en-ca/download/details.aspx?id=7593</a>

Before you begin the below configuration, we recommend you take a backup of the BES Database.

## **BES10 Configuration**

Once the SQL Mgmt tool is installed, we need to create the SQL view. At the top of SQL Mgmt studio you should see a spot where you can select the database. It's a drop down box. It's probably set to Master. Open up a new query window, Select the drop down box and select BDSMgmt\_UDS, load the script into a new query window and click "Execute", see below for how to access this script.

The script will create a view called **vw\_wifi\_mac\_device**. To test this is working you just need to run **"SELECT \* FROM vw\_wifi\_mac\_device"** to obtain the data from it. Be careful as this will select all endpoint records in the DB. If you know the MAC address of a single device, a better test would be to just query for that device. Use the following SQL to test for a single device **"SELECT \* FROM vw\_wifi\_mac\_device WHERE WiFiMac** ='00:11:22:33:44:55" [change 00:11:22:33:44:55 to equal your MAC address]. It's a good test to ensure the above SELECT works as this is a final acceptance test to be certain the SQL View is installed correctly.

To obtain the SQL source to create the table view contact <u>danny@arubanetworks.com</u>. We are not generally publishing the SQL at this time, as we want to make sure the CPPM and BES10 integration are managed successfully.

To check the view has been created successfully, review the following example below on the left to check the view has been created. Also below on the RHS of the page is a copy of all of the available fields exposed under the SQL view we have just created. In theory you could use any of these fields in processing on Authz check within CPPM. For our documented example we will only be using the **'Ownership'** field, not the Owner field.

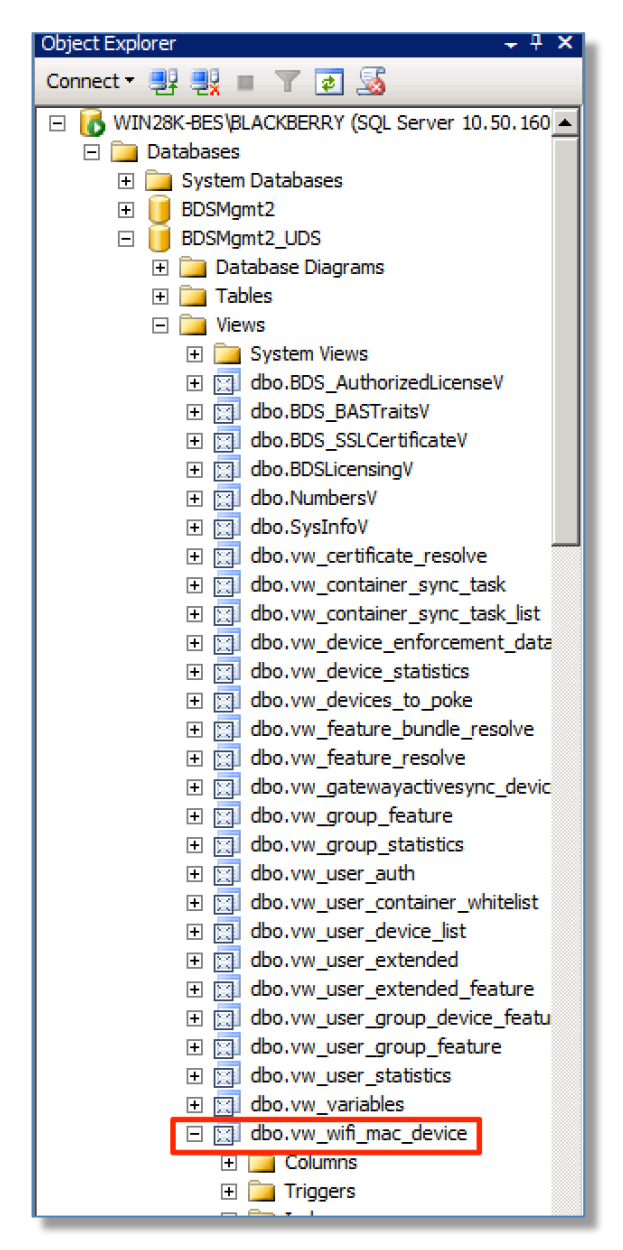

🖃 🚞 Columns WifiMac (nvarchar(max), null) Manufacturer (nvarchar(255), null) Model (nvarchar(255), null) OSVersion (nvarchar(277), null) UDID (nvarchar(255), null) SerialNumber (nvarchar(max), null) IMEI (nvarchar(max), null) PhoneNumber (nvarchar(max), null) Carrier (nvarchar(max), null) Owner (nvarchar(255), not null) DisplayName (nvarchar(255), not null) Description (nvarchar(255), null) Source (varchar(10), not null) Ownership (varchar(9), null) EMMIdentifier (int, null) Compromised (nvarchar(max), null) EncryptionEnabled (nvarchar(max), null) BlackListedApp (int, null) RequiredApp (nvarchar(max), null) EMMEnabled (varchar(4), not null) LastCheckIn (nvarchar(max), null)

dbo.vw\_wifi\_mac\_device

Figure 44 - All fields exposed in new SQL view

Figure 43 - Checking new SQL is created

|                                                                                                    | View Properties vw_wifi_n        | nac_device            | _           |       |            |            | - 🗆 × |
|----------------------------------------------------------------------------------------------------|----------------------------------|-----------------------|-------------|-------|------------|------------|-------|
| Image: Book of the second second s | Select a page                    | C Corint - C Holo     |             |       |            |            |       |
|                                                                                                    | General                          | T) Southr .           |             |       |            |            |       |
|                                                                                                    | Permissions                      |                       |             |       |            |            |       |
|                                                                                                    | Extended Properties              | Schema: dbo           |             |       |            |            |       |
| dbo.vw_gatewayactivesync_device                                                                                                    |                                  | View schema permissio | ins         |       |            |            |       |
|                                                                                                    |                                  |                       |             |       |            |            |       |
|                                                                                                    |                                  | View name: vw_wifi    | _mac_device |       |            |            |       |
|                                                                                                    |                                  | Union combine         |             |       |            | Searc      | -h    |
| Bill dbo.vw_user_container_whitelist                                                                                                    |                                  | Users or roles:       |             |       |            |            |       |
| t i i dbo.vw_user_device_list                                                                                                    |                                  | Name                  |             |       | T          | уре        |       |
| <u> <u> </u> <u> </u></u>                                                                                                    |                                  | 🐣 cppm                |             |       | l          | User       |       |
| <u>D</u> dbo.vw_user_extended_feature                                                                                                    |                                  |                       |             |       |            |            |       |
| Bill dbo.vw_user_group_device_reature                                                                                                    |                                  |                       |             |       |            |            |       |
| dbo.vw_user_group_leature                                                                                                    |                                  |                       |             |       |            |            |       |
| dbo.vw_user_stausuus                                                                                                    |                                  |                       |             |       |            |            |       |
|                                                                                                    |                                  |                       |             |       |            |            |       |
|                                                                                                    |                                  |                       |             |       |            |            |       |
| 1 Programmability                                                                                                    |                                  |                       |             |       |            |            |       |
| Service Broker                                                                                                    |                                  |                       |             |       |            |            |       |
| + 🔽 Storage                                                                                                    |                                  |                       |             |       |            |            |       |
| Security                                                                                                    |                                  |                       |             |       |            |            |       |
| 🖃 📴 Users                                                                                                    | Connection                       | Permissions for cppm: |             |       | Column P   | ermissions |       |
| 🕵 cppm                                                                                                    | Connocator                       | Explicit Effective    |             |       |            |            |       |
| 🧟 dbo 🚬                                                                                                    | Server:<br>WIN28K PES\PLACKPERPY | Permission            | Grantor     | Grant | With Grant | Denv       |       |
| 🧟 guest                                                                                                    | WINZOR-BES (BLACKBERNT           | Alter                 | dbo         |       |            |            |       |
| A INFORMATION_SCHEMA                                                                                                    | Connection:                      | Castrol               | dba         |       |            |            |       |
| sys .                                                                                                    | DANNYVAdministrator              | Control               | dbo         |       |            |            | _     |
| 🕀 📴 Roles                                                                                                    | View connection properties       | Delete                | dbo         |       |            |            | _     |
| 🕀 🔛 Schemas                                                                                                    |                                  | Insert                | dbo         |       |            |            |       |
| 🕀 🔽 Asymmetric Keys                                                                                                    | Progress                         | References            | dbo         |       |            |            |       |
| 🖽 🔝 Certificates                                                                                                    |                                  | Select                | dbo         |       |            |            |       |
| 🗄 🔛 Symmetric Keys                                                                                                    | Ready                            | Take ownership        | dbo         |       |            |            |       |
|                                                                                                    | *****                            | Update                | dbo         |       |            |            |       |
| E Logins                                                                                                    |                                  |                       |             |       |            |            |       |

Figure 45 - Setting Table View security

Above we see some of the SQL-Admin changes we had to make. For our testing we created a new user that was authorized to the table-view. It's recommended that you consult with the enduser/customer to ensure that any security/access to the SQL-DB is secured as required. Our above example is more for the simplicity of our LAB testing.

We created a user 'cppm' as can be see above, then we edited the Permissions for the SQL view and granted all access to cppm. As can be seen below we then used this user 'cppm' configured within ClearPass as the Login user to the MS-SQL DB.

## **ClearPass Configuration for BESv10**

ClearPass configuration requires several steps. The first is to configure and connect CPPM to the MS-SQL DB we want to access. Configure this under Configuration -> **Authentication** -> **Sources -> [Add a new source]** 

As you can see below, add a new SQL source (ensure you select MSSQL on the later), provide the required IP address, Login Name/Password and leave the Password type as 'Cleartext'.

| Configuration » Authentication | n » Sources » Add - bes_v10                                                                                                    |
|--------------------------------|----------------------------------------------------------------------------------------------------|
| Authentication Sou             | rces - bes_v10                                                                                                    |
| Summary General                | Primary Attributes                                                                                                    |
| General:                       |                                                                                                    |
| Name:                          | bes_v10                                                                                                    |
| Description:                   |                                                                                                    |
| Туре:                          | Sql                                                                                                    |
| Use for Authorization:         | Enabled                                                                                                    |
| Authorization Sources:         |                                                                                                    |
| Primary:                       |                                                                                                    |
| Server Name:                   | 10.2.100.122                                                                                                    |
| Port (Optional):               | 1433                                                                                                    |
| Database Name:                 | BDSMgmt2_UDS                                                                                                    |
| Login Username:                | cppm                                                                                                    |
| Login Password:                | ****                                                                                                    |
| Timeout:                       | 10                                                                                                    |
| ODBC Driver:                   | MSSQL                                                                                                    |
| Password Type:                 | Cleartext                                                                                                    |
| Attributes:                    |                                                                                                    |
| Filters :                      | <ol> <li>select count(ownership) nummac from vw_wifi_mac_device where wifimac='%{Connection:Client-Mac-Address-Colon}' and<br/>ownership='Corporate'</li> </ol> |

#### Figure 46 - Adding a the BES10 SQL database into ClearPass

Within the Attributes Tab, you need to take particular care of the configuration. Create a filter and add a field-name. I suggest you follow my guidance below but you may want multiple fields or want to call your fields by another name. Be aware as some of the fields you create are referenced in other places so making changes can cause additional issues.

| Configure Filter |                                                            |                                                                    |                            | 6 |
|------------------|------------------------------------------------------------|--------------------------------------------------------------------|----------------------------|---|
| Configuration    |                                                            |                                                                    |                            |   |
| Filter Name:     | corpdev                                                    |                                                                    |                            |   |
| Filter Query:    | select count(ownership) numi<br>{Connection:Client-Mac-Add | nac from vw_wifi_mac_device wh<br>ress-Colon}' and ownership='Corp | nere wifimac='%<br>porate' |   |
| Name             | Alias Name                                                 | Data type                                                          | Enabled As                 | Ť |
| 1. nummac        | corporate                                                  | Integer                                                            | Role, Attribute            | Ť |
| 2. Click to add  |                                                            |                                                                    |                            |   |
|                  |                                                            |                                                                    |                            |   |

Figure 47 - Creating the SQL filter to 'grab' data from the BES10 MS-SQL view

Below I have added the actual SQL Query that you need to paste when creating the Filter above. Again note the field nummac, which I also used in the filter. The key to the below is the use of the Connection namespace. We grab the MAC address in colon format. All of the MAC addresses in the BES10 DB are stored in colon format, so the below is taking the MAC from the incoming RADIUS auth and using this to lookup the endpoint in the BES10 DB. The other important thing to be aware of from the below is we are also grabbing the ownership of the endpoint. As we discussed there could be other attributes you want to check in the BES10 DB but hopefully the example here provides enough information for you to expand/modify as required.

```
select count(ownership) nummac from vw_wifi_mac_device where
wifimac='%{Connection:Client-Mac-Address-Colon}' and
ownership='Corporate'
```

### Figure 48 - CPPM SQL Query to check on MAC address and grab Ownership attribute

Now that we have the BES10 SQL-DB defined and the SQL Query setup in CPPM we can now use these attributes/fields within our Service Policy. The process to use the BES10 context in our example is to examine the Ownership of the endpoint. By this we want to make a role mapping decision based upon if the endpoint is enrolled within BES and the ownership is Corporate. By this we know the user is using a Company provided Smart-Device and as such we can assign network privileges accordingly.

| Configuration » Identity » Role | e Mappings » Edit - BES-corporate |
|---------------------------------|-----------------------------------|
| Role Mappings - BE              | S-corporate                       |
|                                 | ·                                 |
| Summary Policy                  | Mapping Rules                     |
| Policy:                         |                                   |
| Policy Name:                    | BES-corporate                     |
| Description:                    |                                   |
| Default Role:                   | BES-Personnel                     |
| Mapping Rules:                  |                                   |
| Rules Evaluation Algorithm:     | First applicable                  |
| Conditions                      | Role Name                         |
| 1. (Authorization:b             | BES-Corporate EQUALS 1)           |

Figure 49 - Assigning a role to the session based upon the BES lookup

The above role-mapping is using the BES10 DB to perform an Authorization lookup. We check above in our SQL Query for the MAC being present **AND** the Ownership being set to Corporate. If both of these check are true then we will return a value of '1' else a value of '0'. Our role mapping above checks for a 1 being returned by the SQL Query and sets a Role of BES-Corporate.

Your logic can and will likely differ.

**Note:** Remember to add the SQL Auth source to the actual Service Policy you will process this under

| Configuration » Serv<br>Services - ML | ices » Edit<br>C Serv | - MLC Service                                                                          |                                        |            |                                                       |                                                                 |            |
|---------------------------------------|-----------------------|----------------------------------------------------------------------------------------|----------------------------------------|------------|-------------------------------------------------------|-----------------------------------------------------------------|------------|
| Summary Se                            | ervice                | Authentication                                                                         | Authorization                          | Roles      | Enforcement                                           |                                                                 |            |
| Authorization Detai                   | ils:                  | Authorization sour                                                                     | ces from which role<br>ation Source    | e mapping  | attributes are fetc                                   | hed (for each Authentication Source)<br>Attributes Fetched From |            |
|                                       |                       | 1. win28k [Act                                                                         | ive Directory]                         |            |                                                       | win28k [Active Directory]                                       |            |
|                                       |                       | 2. [Local User                                                                         | Repository] [Local S                   | SQL DB]    |                                                       | [Local User Repository] [Local SQL DE                           | 3]         |
|                                       |                       | Additional authoriz<br>ITime Sourcel (Local S<br>bes_v10 [Generic SQI<br>Select to Add | ation sources from<br>SQL DB]<br>. DB] | which to f | etch role-mapping<br>Remove<br>View Details<br>Modify | attributes - <u>Ad</u>                                          | <u>d r</u> |

Figure 50 - Remember to add the BES10 as an Authorization source

## Globo GO! Enterprise v3.9.2

The integration we developed for Globo GO! Enterprise is slightly different than the most of our other MDM/EMM integrations, it does follow a similar framework we recently completed for BlackBerry in that we are querying an underlying SQL DB and using this as an Authz source when processing the users network-access. It's important to know this solution was co-developed with Globo and has their approval.

The Globo GO! server runs on top of a Microsoft SQL DB, and this integration involves CPPM making real-time SQL calls to the MS-SQL tables. With the co-operation of Globo we have been able build/test and document a few common integration use cases. In the two examples that follows we show how to make an authz call to the MS-SQL DB to extract the Ownership of an endpoint and then use this to drive the role-mapping for a user, and separately how to check on the device being jailbroken. These being just two simple but common request to utilize the device context which Globlo Go! has as an authorization source for the users device.

We are assuming that you have the Globo GO! Server installed. We do not cover the setup or installation or the enrollment of Devices in Globo GO!. Once this has been completed we recommend the use of the the Microsoft SQL Management Studio Express for SQL-Admin activities. It can be downloaded from <a href="https://www.microsoft.com/en-ca/download/details.aspx?id=7593">https://www.microsoft.com/en-ca/download/details.aspx?id=7593</a>

<u>Note:</u> We make the assumption that the Globo GO! Enterprise software is deployed, we provide no installation/configuration guidelines for the deployment and configuration of the Globo product.

<u>Note:</u> Globo has not performance tested this integration and therefore any Customer should have their DBA closely baseline this process before and after integration to ensure general SQL performance is not negatively impacted.

## **Globo Configuration**

Following on from the installation of the MSFT SQL Mgmt Studio we must complete some additional network specific configuration changes to allow CPPM to access the SQL DB.

Load the SQL Server Configuration Manager, and then there are several checks and changes we need to make to complete the configuration.

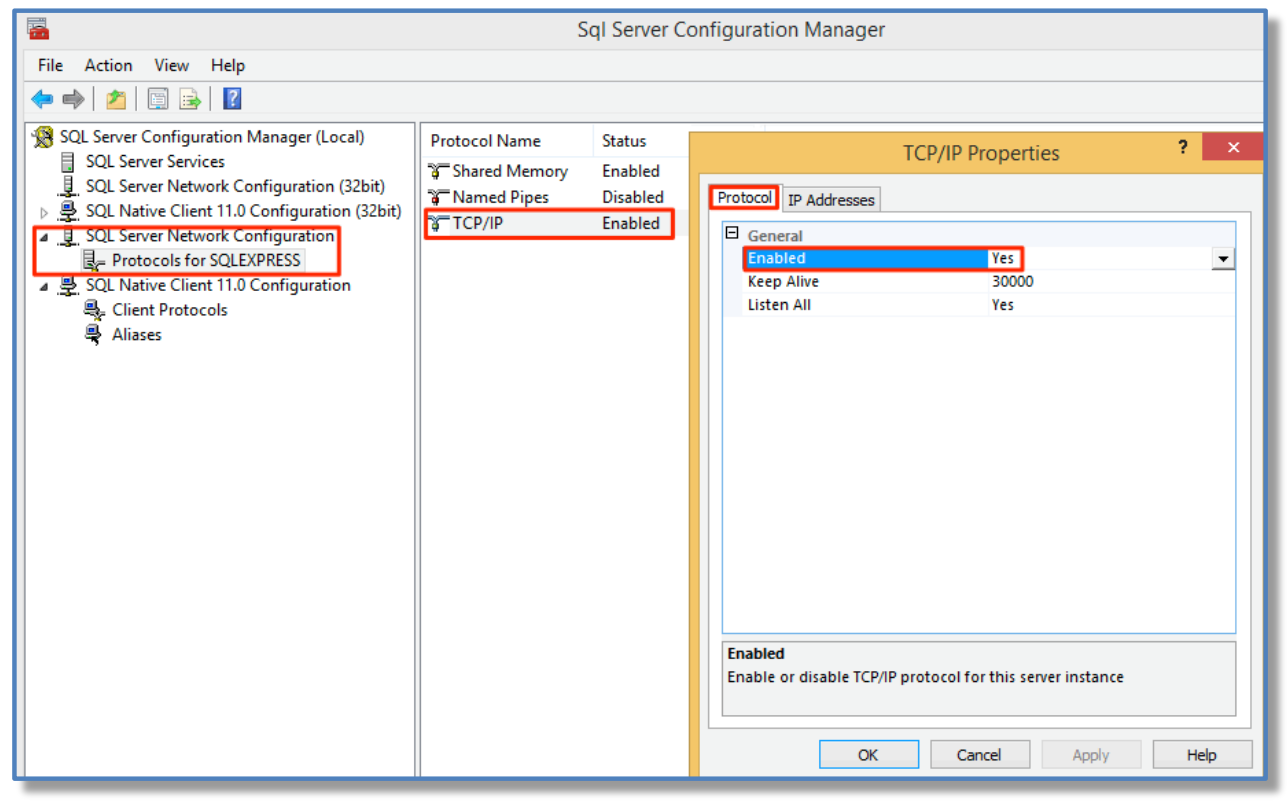

Figure 51 - SQL Server Configuration Manager

Select the **'SQL Server Network Configuration'**, expand that, select the **'Protocols for....'** And double-click on **'TCP/IP'**.

Under the **Protocol** Tab on **TCP/IP Properties** – **'Enabled' & 'Listen All'** are set as **Yes**, if either/any are set to No, click on the box, select Yes and hit Apply at the bottom.

|                       | ? ×   |          |
|-----------------------|-------|----------|
| Protocol IP Addresses |       |          |
| General               |       |          |
| Enabled               | Yes   |          |
| Keep Alive            | 30000 |          |
| Listen All            | Yes   | <b>•</b> |
|                       | Yes   |          |
|                       | No    |          |
|                       |       |          |

Figure 52 - Setting Listen All to 'Yes'

Next click on the IP Address Tab.....

| I IP1             |                             | ~ |
|-------------------|-----------------------------|---|
| Active            | Yes                         | - |
| Enabled           | No                          | _ |
| IP Address        | fe80::3c90:94fe:7830:44f4%3 |   |
| TCP Dynamic Ports | 0                           |   |
| TCP Port          |                             |   |
| IP2               |                             |   |
| Active            | Yes                         |   |
| Enabled           | Yes                         |   |
| IP Address        | 10.2.100.119                |   |
| TCP Dynamic Ports | 0                           |   |
| TCP Port          | 1433                        |   |
| E IP3             |                             |   |
| Active            | Yes                         |   |
| Enabled           | No                          |   |
| IP Address        | ::1                         |   |
| TCP Dynamic Ports | 0                           |   |
| TCP Port          |                             | × |

Figure 53 - Setting the TCP Port to '1433' and disable Dynamic Ports

Under the **IP Address** Tab there will be multiple entries based upon the number of physical interfaces on the server, and additionally the IPv4 and IPv6 interfaces. We are specifically interested in setting the configuration for the IP address that you want ClearPass to communicate with. In the above, we are interested in the highlighted interface with IP address 10.2.100.119. We have set the **TCP Dynamic Ports** to '0' that's a zero and hard-configured the **TCP Port** to listen on port 1433. Again ensure the interface in question is **Active** and **Enabled**.

**Note:** Consider that you may have to amend the Server firewall to allow SQL traffic through [TCP port 1433], whilst testing and to remove additional complication during this stage we recommend you consider disabling the server firewall to remove the potential of additional complications and then once the process of the CPPM integration is complete you re-visit the firewall configuration issue.

The final step we need to perform for the Globo configuration is to ensure we have a userid configured in the MSFT SQL DB that can be used by CPPM to query the underlying tables. Load the **MSFT SQL Serer Management Studio**, expand the **Databases** and under **Security**, expand Login...... then right-click on Logins to create a New Logins.....

| 5                                          | Login Pr                                                           | operties - cppmsql |          | - 🗆 🗙  |
|--------------------------------------------|--------------------------------------------------------------------|--------------------|----------|--------|
| Select a page                              | 💭 Script 🔻 🚺 Help                                                  |                    |          |        |
| Server Roles<br>User Mapping<br>Securables | Login name:<br>Windows authentication<br>SQL Server authentication | Cppmsql            |          | Search |
|                                            | Password:                                                          | •••••              |          |        |
|                                            | Contirm password:                                                  | •••••              |          |        |
|                                            | Old password:                                                      |                    |          |        |
|                                            | <ul> <li>Enforce password policy</li> </ul>                        | r                  |          |        |
|                                            | Enforce password expiration                                        | ation              |          |        |
|                                            | <ul> <li>Mapped to certificate</li> </ul>                          | word at next login | U U      |        |
|                                            | O Mapped to asymmetric key                                         |                    | ~<br>~   |        |
| Connection                                 | Map to Credential                                                  |                    | ~<br>~   | Add    |
| Server:<br>WINDOWS-GLOBO\SQLEXPRE!         | Mapped Credentials                                                 | Credential         | Provider |        |
| Connection:<br>Windows-Globo\admin         |                                                                    |                    |          |        |
| View connection properties                 |                                                                    |                    |          |        |
| Progress                                   |                                                                    |                    |          | Remove |
| Ready                                      | Default database:                                                  | MDM                | ~        | ]      |
| <u> </u>                                   | Default language:                                                  | English            | ¥        | ]      |
|                                            |                                                                    |                    |          |        |

Figure 54 - Creating a user in the MSFT SQL DB

A few settings are required, I've documented how I set this up to work in my LAB, your SQL DB-Admins may have a different preferred approach.

Ensure you choose 'SQL Server authentication', de-select 'User must change password at next login', and set the Default database to 'MDM'. Under 'Server Roles' below check 'public' is selected.

| E             | Login Properties - cppmsql                                              |
|---------------|-------------------------------------------------------------------------|
| Select a page | 🖾 Script 🔻 🛐 Help                                                       |
| Server Roles  | Server role is used to grant server-wide security privileges to a user. |
| Status        | Server roles:                                                           |
|               | bulkadmin dbcreator diskadmin modeseadmin                               |
|               | Securityadmin                                                           |

Figure 55 - Check SQL Server Roles

Under the **User Mapping**, ensure you set up the options for the **'MDM'** database set as shown below......

| E             |           | Login Properties - cppmsql 🚽 🚽 💌 |         |                |  |  |  |
|---------------|-----------|----------------------------------|---------|----------------|--|--|--|
| Select a page | Script    | 🔄 Script 🔻 🚺 Help                |         |                |  |  |  |
| Server Roles  | Users map | Users mapped to this login:      |         |                |  |  |  |
|               | Map       | Database                         | User    | Default Schema |  |  |  |
| 📑 Status      |           | master                           |         |                |  |  |  |
|               |           | MDM                              | cppmsql | dbo            |  |  |  |
|               |           | model                            |         |                |  |  |  |
|               |           | msdb                             |         |                |  |  |  |
|               |           | tempdb                           |         |                |  |  |  |
| L             |           |                                  |         |                |  |  |  |

**Figure 56 - Configure User Mapping** 

After creating the user, we nee d to make a couple of final changes in the **Security/Users** section for our user, ensure that for **Owned Schemas** & **Membership** that **db\_owner** is selected.

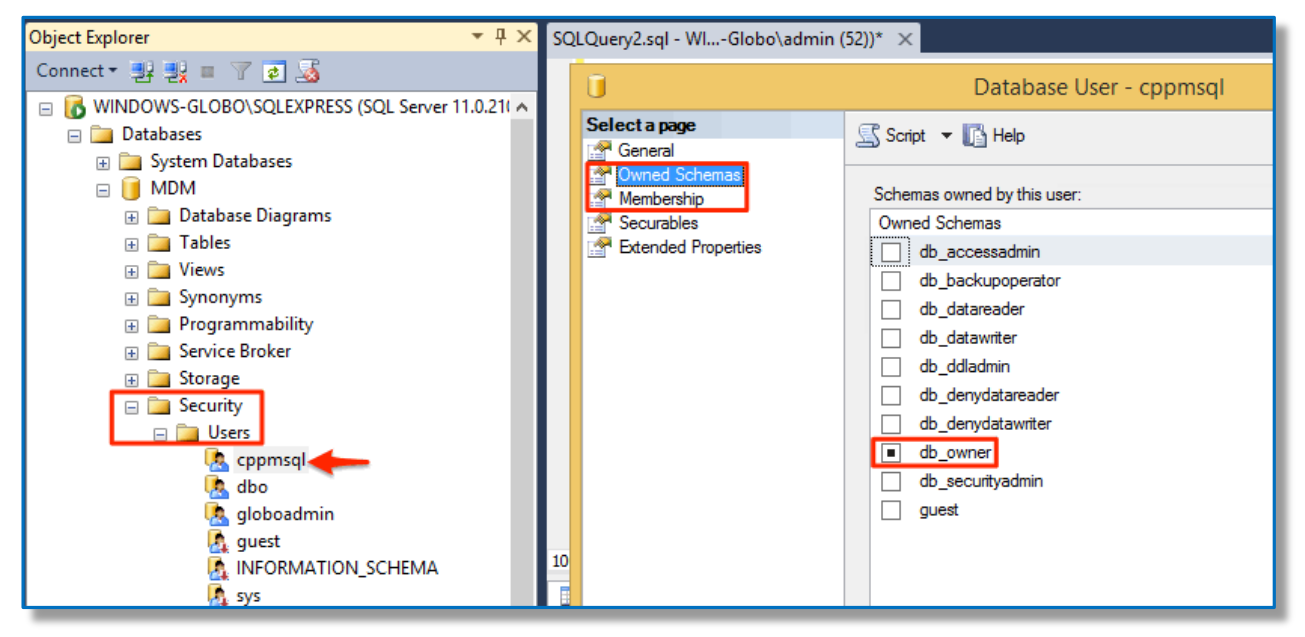

Figure 57 - Check Security setting for user

## **ClearPass Configuration for Globo GO!**

The first thing we have to do on ClearPass is define Globo Go! as an authentication source, go to **Configuration->Authentication->Sources-> Add** provide a name and click Next.

| Configuration » Authentication » Sources » Add |                                                     |                  |                        |
|------------------------------------------------|-----------------------------------------------------|------------------|------------------------|
| Authentication So                              | urces                                               |                  |                        |
| General Primary                                | Attributes                                          | Summary          |                        |
| Name:                                          |                                                     |                  |                        |
| Description:                                   | Select<br>Active Direct<br>Generic LDA              | ory              | 4                      |
| Туре:                                          | ✓ Generic SQL                                       | . DB             |                        |
| Use for Authorization:                         | Kerberos                                            |                  | o also fetch role ma   |
| Authorization Sources:                         | Okta<br>RADIUS Sen<br>Static Host L<br>Token Server | ver<br>.ist<br>r | Remove<br>View Details |
|                                                | Select                                              |                  | ÷                      |

Figure 58 - Adding a Globo as an SQL Authentication source

Next you need to add the Globo GO! Server IP address, the port we will use that we fixed previously, the DB Name [always **MDM**], the **Username/Password** we set up inside of SQL previously and then ensure you select **MSSQL** as the **ODBC Driver**, finally ensure you leave the **Password** as **Cleartext**.

| Configuration » | Configuration » Authentication » Sources » Add - globo-mdm |                                        |            |   |
|-----------------|------------------------------------------------------------|----------------------------------------|------------|---|
| Authentica      | Authentication Sources - globo-mdm                         |                                        |            |   |
|                 |                                                            |                                        |            |   |
| Summary         | General                                                    | Primary                                | Attributes |   |
| Connection De   | etails                                                     |                                        |            |   |
| Server Name:    |                                                            | 10.2.100.119                           |            |   |
| Port (Optional  | ):                                                         | 1433 (Specify only if you want to over |            |   |
| Database Nan    | ne:                                                        | MDM                                    |            |   |
| Login Usernar   | ne:                                                        | globoadmin                             |            |   |
| Login Passwor   | ·d:                                                        | •••••                                  | •••        |   |
| Timeout:        |                                                            | PostgreSQL                             |            |   |
| ODBC Driver:    |                                                            | Oracle 11g                             |            |   |
| Password Type   | Password Type:                                             |                                        |            | ¢ |
|                 |                                                            |                                        |            |   |

Figure 59 - Defining the Globo Go! SQL Database

The next section is the most critical and prone to errors, so take special care when creating the next few steps. We have provided below two SQL filters which we will use later to process an Authz against a users Authentication. This is a brief list of the two filters many other possible filters can be created once the correct tables structure is understood.

| Configuration * Authentication * Source<br>Authentication Sources -<br>Summary General Primary | nfiguration » Authentication » Sources » Add- globo-mdm<br>uthentication Sources - globo-mdm<br>Summary General Primary Attributes |                |            |                  |
|------------------------------------------------------------------------------------------------|----------------------------------------------------------------------------------------------------|----------------|------------|------------------|
| Specify filter queries used to fetch aut                                                       | hentication and authorization attributes                                                                                           |                |            |                  |
| Filter Name                                                                                    | Attribute Name                                                                                                    | Alias Name     | Enabled As | <b>a</b>         |
| 1. liability                                                                                   | nummac                                                                                                    | liability      | Attribute  | D 🗎              |
| 2. rootjailbroken                                                                              | rootjailbroken                                                                                                    | rootjailbroken | Attribute  | i 🔂              |
|                                                                                                |                                                                                                    |                |            | Add More Filters |

#### Figure 60 - Summary of the two SQL Filters

The first filter is used to check on whether a device that is authenticating on the network is actually enrolled as a Corporately Owned and enrolled device in the Globo Go! MDM. We use the Mac-Address from the in-coming RADIUS Request to go and make a SQL call. If we find a record i.e. COUNT>0 then the device exists and is Corporately Owned, this is flagged by Liability=2. Ensure you create the filter as defined below.

| Configure Filter |                                                                                        |                                                                                                    |                                                               | 8 |
|------------------|----------------------------------------------------------------------------------------|----------------------------------------------------------------------------------------------------|---------------------------------------------------------------|---|
| Configuration    |                                                                                        |                                                                                                    |                                                               |   |
| Filter Name:     | liability                                                                              |                                                                                                    |                                                               |   |
| Filter Query:    | SELECT COUNT(DeviceStati<br>DeviceStatistics ON Devices<br>WHERE Devices.Liability = 2 | stics.WiFiMAC) nummac FROM De<br>DeviceSAKey = DeviceStatistics.D<br>AND DeviceStatistics.WiFiMAC = | evices INNER JOIN<br>DeviceSAKey<br>'%{Connection:Client-Mac- |   |
| Name             | Alias Name                                                                             | Data type                                                                                           | Enabled As                                                    | ŵ |
| 1. nummac        | liability                                                                              | Integer                                                                                             | Attribute                                                     | Ť |
| 2. Click to add  |                                                                                        |                                                                                                    |                                                               |   |

Figure 61 - Filter to check on Device Enrollment and being Corporately Owned

You can copy the below SQL into your Filter Query to minimize errors.

```
SELECT COUNT(DeviceStatistics.WiFiMAC) nummac FROM DeviceS INNER JOIN
DeviceStatistics ON Devices.DeviceSAKey = DeviceStatistics.DeviceSAKey
WHERE Devices.Liability = 2 AND DeviceStatistics.WiFiMAC =
'%{Connection:Client-Mac-Address-Colon}'
```

Figure 62 - SQL to track device enrollment and Corporate ownership

The second filter is used to check on whether a device that is authenticating on the network is jailbroken and an enrolled device in the Globo Go! MDM. We use the Mac-Address from the in-coming RADIUS Request to go and make a SQL call. If we find a record i.e. COUNT>0 then the device exists and is **NOT** Jailbroken, this is flagged by JailBrokenDevice =0. Ensure you create the filter as defined below.

| Configure Filter  |                                                                          |                                                   |                                 | 8 |
|-------------------|--------------------------------------------------------------------------|---------------------------------------------------|---------------------------------|---|
| Configuration     |                                                                          |                                                   |                                 |   |
| Filter Name:      | rootjailbroken                                                           |                                                   |                                 |   |
| Filter Query:     | SELECT COUNT(WiFiMAC) ro<br>AND WiFiMAC =<br>'%{Connection:Client-Mac-Ac | otjailbroken FROM DeviceStatist<br>ddress-Colon}' | tics WHERE JailBrokenDevice = 0 |   |
| Name              | Alias Name                                                               | Data type                                         | Enabled As                      | Ť |
| 1. rootjailbroken | rootjailbroken                                                           | Integer                                           | Attribute                       | Ť |
| 2. Click to add   |                                                                          |                                                   |                                 |   |

Figure 63 - Filter to check on a device enrollment and not being Jailbroken

You can copy the below SQL into your Filter Query to minimize errors.

```
SELECT COUNT(WiFiMAC) rootjailbroken FROM DeviceStatistics WHERE
JailBrokenDevice = 0 AND WiFiMAC = '%{Connection:Client-Mac-Address-
Colon}'
```

#### Figure 64 - SQL to track device enrollment and Jailbroken status

Now we have defined the above two example filters we can use and reference these in our role-mapping process shown below to set a role for the user which could then be enforced via a standard enforcement policy.

| Configuration » Identity » Role Mappings » Edit - globo-authz-checks        |                      |       |  |
|-----------------------------------------------------------------------------|----------------------|-------|--|
| Role Mappings - glo                                                         | bo-authz-cł          | necks |  |
| 11 5 5                                                                      |                      |       |  |
| Summary Policy N                                                            | Mapping Rules        |       |  |
| Policy:                                                                     |                      |       |  |
| Policy Name:                                                                | globo-authz-che      | cks   |  |
| Description:                                                                |                      |       |  |
| Default Role:                                                               | [Guest]              |       |  |
| Mapping Rules:                                                              |                      |       |  |
| Rules Evaluation Algorithm:                                                 | First applicable     |       |  |
| Conditions                                                                  | Conditions Role Name |       |  |
| 1. (Authorization:globo-mdm{liability       EQUALS 1)       Corporate-Owned |                      |       |  |
| 2. (Authorization:globo-mdm[rootjailbroken] EQUALS 1) rooted                |                      |       |  |
|                                                                             |                      |       |  |

#### Figure 65 - Role-mapping using the authz results

This completes the section covering ClearPass and Globo Go! MDM integration.

# **CPPM & MDM/EMM SCEP Setup**

This feature introduced in CPPM 6.3 provides for a 3<sup>rd</sup> party gateway to send Simple Certificate Enrollment Protocol (SCEP) requests to the ClearPass Onboard CA to automate the enrollment provisioning process and leverage certificates for advanced user authentication. Primarily we have tested with EMM vendors as the SCEP client (Proxy).

## **CPPM SCEP Configuration**

Configuring the SCEP Server functionality on CPPM is very simple. We are assuming you already have configured a Certificate Authority (CA) for Onboard. Initially when we added the proxy-enrollment process we provided for just SCEP based enrollment. In CPPM 6.4 we added support for Enrollment over Secure Transport (EST), a new comprehensive and more secure method of obtaining certificates than previous approaches, such as SCEP.

For CPPM 6.4, enable this within the Onboard CA **Guest -> Onboard -> Certificate Authorities**. Take special notice of the SCEP/EST URL that will be used on the SCEP/EST proxy server. Set a strong-shared SCEP/EST password.

| SCEP & ES            | T Server    | to the SCEP server for this CA.                                                                                   |
|----------------------|-------------|----------------------------------------------------------------------------------------------------|
| SCEP &               | EST Server: | Section 2012 Content of the SCEP and EST servers Allows this CA to issue tis-client certificates via SCEP and EST |
|                      | SCEP URL:   | http://CPPM-MDM/guest/mdps_scep.php/1                                                                             |
|                      | EST URL:    | http://CPPM-MDM/.well-known/est/ca:1                                                                              |
| * SCEP &             | EST Secret: | Shared secret that SCEP and EST clients must supply.                                                              |
| * SCEP & EST Secret: |             | Shared secret that SCEP and EST clients must supply.                                                              |

Figure 66 - Configuring SCEP & EST in CPPM 6.4

In releases prior to 6.4 the SCEP server was enabled in **Guest -> Onboard +Workspace -> Initial Setup -> Certificate Authorities.** Take special notice of the SCEP URL that will be used on the SCEP proxy server. Set a strong shared SCEP password.

| SCEP Server<br>These options control access to | SCEP Server<br>These options control access to the SCEP server for this CA.                               |  |  |  |
|------------------------------------------------|----------------------------------------------------------------------------------------------------|--|--|--|
| SCEP Server:                                   | Section 2012 Enable access to the SCEP server<br>Allows this CA to issue tls-client certificates via SCEP |  |  |  |
| SCEP URL:                                      | http://one60/guest/mdps_scep.php/1                                                                        |  |  |  |
| * SCEP Secret:                                 | Shared secret that SCEP clients must supply.                                                              |  |  |  |
| * SCEP Secret:                                 | Shared secret that SCEP clients must supply.                                                              |  |  |  |
| Allowed Access:                                | Enter the IP addresses and networks from which logins are permitted.                                      |  |  |  |
| Denied Access:                                 | Enter the IP addresses and networks that are denied login access.                                         |  |  |  |

Figure 67 - Configuring SCEP Server in CPPM 6.3

## **EMM SCEP Configuration**

Configuration within the EMM portals differs as vendors have differing frameworks and workflows. We will enhance this section as we document the workflows of other vendors.

### **AirWatch SCEP Configuration**

Creating the SCEP server and template is the first step, this template has to be included in a profile that will be pushed to the managed device. AirWatch has an interesting model for scoping which devices should get which profile (employee owned vs corporate, device type, os version etc). To complete the configuration you must have Admin credentials sign on.

### **Configure SCEP in AirWatch**

From the LHS nav bar, go **Groups & Settings, All Settings, System, Enterprise Integration, Certificate Authorities**..... then you need to add a new CA, this will be the CPPM OnBoard CA you configured previously.

| System                                                        | System / Enterprise Integration / Certificate Authorities |
|---------------------------------------------------------------|-----------------------------------------------------------|
| Getting Started                                               |                                                           |
| Branding                                                      |                                                           |
| <ul> <li>Enterprise Integration</li> </ul>                    | Certificate Authorities Request Templates                 |
| Enterprise Integration<br>Services<br>Certificate Authorities | ● Add                                                     |

### Figure 68 - Adding a NEW CA (SCEP) Server in AirWatch... part1

| Certificate Authority - Add / Edit |                  |                                             |  |
|------------------------------------|------------------|---------------------------------------------|--|
|                                    | Name*            | CRDM-scep-test                              |  |
|                                    | Description      | cppm-scep-test                              |  |
| A                                  | Authority Type*  | Generic SCEP 🗧                              |  |
|                                    | SCEP Provider    | Basic                                       |  |
|                                    | SCEP URL         | http://FQDN_CPPM_node/guest/mdps_scep.php/1 |  |
|                                    | Challenge Type   | ● Static ◯ No Challenge 🚺                   |  |
| Pre-shared key                     | itatic Challenge | acubans123                                  |  |

Figure 69 - Adding a NEW CA (SCEP Server) in AirWatch... part2

**Note:** At the bottom of the configuration screen is an the option to TEST CONNECTION... In our testing this option never worked. See a section later for generating a test scep request.

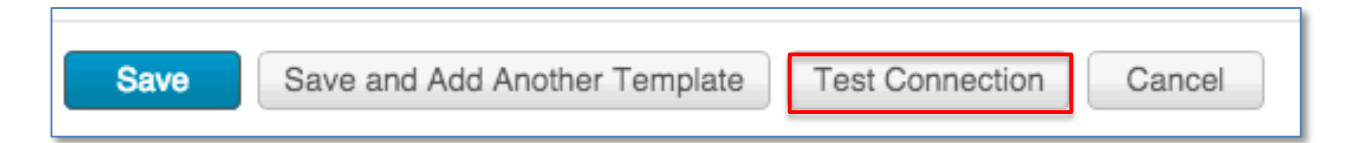

 System
 System / Enterprise Integration / Certificate Authorities

 Getting Started
 Branding

 Tenterprise Integration
 Certificate Authorities

 Enterprise Integration
 Certificate Authorities

 Certificate Authorities
 Certificate Authorities

Next we create a Request Template, notice the highlighted box below on the RHS.....

Figure 70 - Adding a NEW Request Template in AirWatch

When creating the Request template, ensure that for the Certificate Authority, you choose from the drop-down the CA you just configured in the previous step. The Common Name in our example is set to use '**EnrollmentUser**', this effectively creates the client-certificate with the CN equal to the user name as shown below.

| Certificate Template - Add /  | 'Edit                 |
|-------------------------------|-----------------------|
| Name*                         | cppm-scep-testing     |
| Description                   | cppm-scep-testing     |
| Certificate Authority*        | cppm-scep-test \$     |
| Issuing Template              |                       |
| Subject Name*                 | CN={EnrollmentUser} + |
| Private Key Length*           | 2048 🗘                |
| Private Key Type*             | Signing Encryption    |
| Automatic Certificate Renewal |                       |
| Publish Private Key           | • •                   |

Figure 71 - Setting the Certificate Template to use the Onboard CA and CN=User

After creating the above, we need to create or change our platform profile that will be applied to the managed devices.

<u>Create:</u> If you need to create a new Profile follow these steps, go to **Devices, Profile, List** View, Add [Choose relevant device platform]

| ्री<br>airwatch ल | onsole             | 🖨 Aruba Networks 🔻 |              |
|-------------------|--------------------|--------------------|--------------|
|                   | Devices 🕨 Profiles | >                  |              |
| •                 | List View          |                    |              |
| Hub               | 🔁 Add \land Upload | Bulk Import        |              |
| Devices           | Status<br>Active   | ¢ Al               | Publish<br>I |

Figure 72 - Adding a platform profile

### Choose the required template.....

| X              | <b>ú</b> tv                                  |                                                                                                    |
|----------------|----------------------------------------------|----------------------------------------------------------------------------------------------------|
| Apple Mac OS X | Apple TV                                     | BlackBerry                                                                                                    |
| symbian        |                                              | <b>R</b>                                                                                                    |
| Symbian        | Windows Mobile                               | Windows Phone                                                                                                    |
| PT Windows PC  |                                              |                                                                                                    |
|                | Apple Mac OS X Symbian Symbian RT Windows PC | X     É tv       Apple Mac OS X     Apple Tv       Symbian     E Symbian       Symbian     Windows Mobile       RT     Windows PC |

Figure 73 - Many different Platform templates supported

Depending on the platform you are configuring different options exist based on the template previously choosen. Be aware that a lot of the supported platform templates do not support SCEP. Only iOS, MAC OSX and Windows 8 support SCEP on the AirWatch platform. When configuring SCEP you are able to choose the CA and Certificate templates configured previously. Be sure to select in the 'General' option which you can see in red below the required Smart Groups this SCEP profile will apply to. You may have to create a new Smart Group.

**Note:** Devices should be added to the correct SmartGroups after/during the enrollment process.

| os Add a New Apple iO | S Profile                 |                               |    |
|-----------------------|---------------------------|-------------------------------|----|
|                       |                           |                               |    |
| 💿 General             | SCED                      |                               |    |
| 🔦 Passcode            | SCEP<br>Gradastial Course |                               |    |
| ◎ Restrictions        | Credencial Source         | Defined Certificate Authority | ÷  |
| 🕾 Wi-Fi 🚺             | Certificate Authority*    | cppm-scep-test                | \$ |
|                       | Certificate Template*     | cppm-scep-testing             | \$ |
|                       |                           |                               |    |
| 📰 Email               |                           |                               |    |
| C Exchange ActiveSync |                           |                               |    |
| LDAP                  |                           |                               |    |
| CalDAV                |                           |                               |    |
| Subscribed Calendars  |                           |                               |    |
| I CardDAV             |                           |                               |    |
| K Web Clips           |                           |                               |    |
| Credentials           |                           |                               |    |
| ↔ SCEP 1              |                           |                               |    |
| Global HTTP Proxy     |                           |                               |    |
| Single App Mode       |                           |                               |    |
| Ocontent Filter       |                           |                               |    |

Figure 74 – Setting policy configuration, SSID, Passcode, SCEP Etc.

For the testing we created a Smart Group (ios-scep-test) and assigned a device to this group. This was the group we selected in the 'General' section above. Notice below that once the profile has been saved and applied its shows as pending whilst the SCEP request is serviced by CPPM.

| De<br>o iPc | evices 义<br>bd Touch 4th Gen (16 GB)   7.0.4 | Ownership: Employee Own | ed                                    | Query Send Lock Vore  | <b>B / 15</b><br>Recent List |
|-------------|----------------------------------------------|-------------------------|---------------------------------------|-----------------------|------------------------------|
| Sumi        | mary Compliance Profiles                     | Apps Content            | Location User More 🔻                  |                       |                              |
| Last Scan   | : Friday, August 29, 2014 5:50 PM            |                         |                                       | Search List           | ¢ 🖻                          |
| Status      | Name                                         | ▲ Туре                  | Description                           | Organization Group    |                              |
| •           | Copy - Multi Test                            | Automatic               |                                       | Aruba Networks Instal | ll Profile                   |
| 0           | ios-scep-test                                | Automatic               | iso-scep-test                         | Aruba Networks        | <b>⊜</b> × ▼                 |
| 0           | Multi Test                                   | Automatic               |                                       | Aruba Networks        |                              |
| 0           | VIA VPN                                      | Automatic               | VIA VPN to TM Lab                     | Aruba Networks        | <b>8</b> × <b>•</b>          |
| 0           | Web Clip for Arubapedia                      | Automatic               | Webclip payload to link to Arubapedia | Aruba Networks        | <b>8</b> × <b>•</b>          |
| Items 1-5 o | of 5                                         |                         |                                       | Page Si               | ize: 20 🔻                    |

### Figure 75 - SCEP request sent to CPPM for processing

On CPPM, you can see that a tls-client certificate was created upon receiving this request from AirWatch. For the testing we created a new CA (SCEP\_TEST-CA) within CPPM to handle SCEP.

| Quick Help             |                         |                  | Columns      |                        |                        |                            |
|------------------------|-------------------------|------------------|--------------|------------------------|------------------------|----------------------------|
| Certificate Authority: | SCPE_TEST-CA ‡          |                  |              |                        |                        |                            |
| Certificate Type:      | TLS Client +            |                  |              |                        |                        |                            |
| Filter:                |                         |                  |              |                        |                        |                            |
| Common Nam             | e Certificate Authority | Serial<br>Number | Туре         | Valid From             | Valid To               | Device<br>Type             |
| 🔚 danny648092411       | SCPE_TEST-CA            | 5                | 5 tls-client | 2014-09-25 23:21:32+00 | 2015-09-25 23:51:32+00 | 🔚 None                     |
| C Refresh              |                         |                  | 1            |                        | Showin<br>10 rows pe   | ng 1 - 1 of 1<br>er page 💠 |

Figure 76 - SCEP request on CPPM, client TLS cert created

**Note:** Pay attention to the Common Name of the certificate created, "danny648092411" above by the SCEP request. This appears below in the iPAD Device Identity Certificate.

On the iPAD Client we see the device identity certificate installed succesfully......

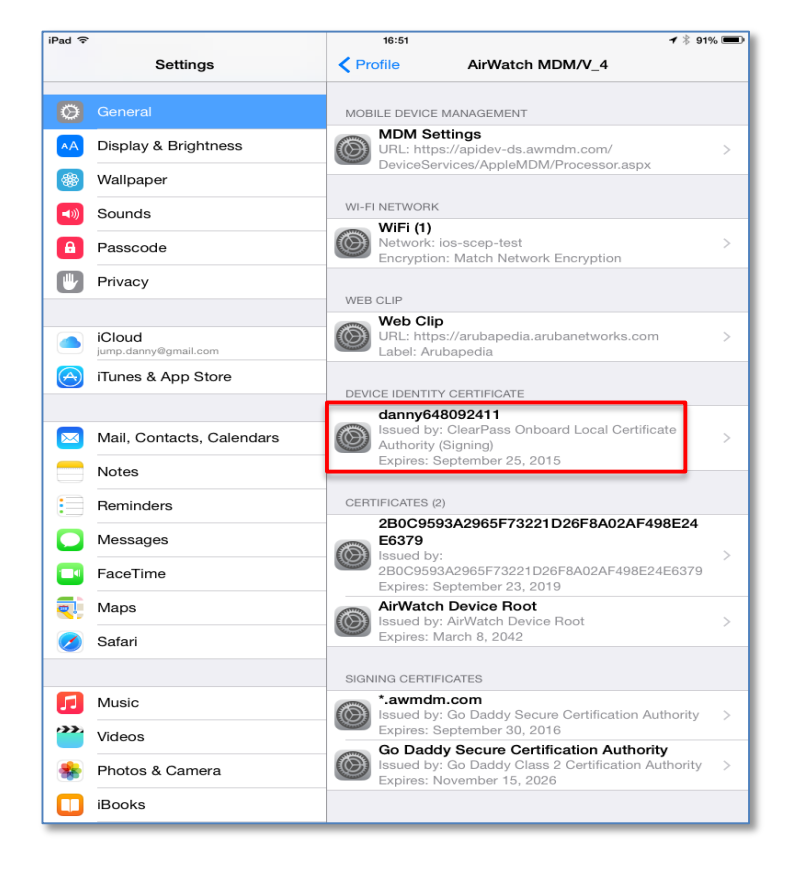

Figure 77 - Certificates etc. installed successfully on the iPad

**Note:** Take notice of the device identity certificate (danny648092411) above installed on the iPad. This matches the Onboard client cert that was created and shown previously.

Within the AirWatch console you can also see the confirmation messages of the above process go to **Accounts -> Users -> List View [click on your user]** and it will show the activity for this user. Below can be seen the Profile etc. being installed

|                       | Enrolled Devices |                    |                       |       |                           |            |                        |         |
|-----------------------|------------------|--------------------|-----------------------|-------|---------------------------|------------|------------------------|---------|
| User Details<br>User  | Enrollment Sta   | tus All +          | Compliance Status All | \$    |                           |            | Search List            | ) ८ ඏ   |
| Devices               | Last Seen        | Friendly Name      | C/E/S Platform        | OS    | Model                     | Enrollment | Compliance             |         |
| Devices               | <b>2</b> 6m      | Danny's iPad mini  | E Apple               | 8.0.0 | iPad Mini (32 GB Whi      | Enrolled   | Compliant              |         |
| Activity<br>Event Log | items 1-1 of 1   |                    |                       |       |                           |            | View Full Device       | History |
| Terms of Use          | Recent Activity  |                    |                       |       |                           |            |                        |         |
|                       | Category         | All \$             |                       |       |                           |            | Search List            | 0 0 🖻   |
|                       | Severity         | Date/Time          | ▲ Friendly Nam        | e     | Event                     |            | Event Data             |         |
|                       | A Notice         | 9/25/2014 11:36 AM | Danny's iPad          | mini  | Install Profile Confirme  | đ          | Profile : ios-scep-tes | t       |
|                       | A Notice         | 9/25/2014 11:36 AM | Danny's iPad          | mini  | Install Profile Requester | d          | Profile : ios-scep-tes | t       |

Figure 78 - AirWatch console messages

### **Airwatch/SCEP-Server/Endpoint Dataflow**

The data flow shown below is important to understand. Once the Endpoint has had its SCEP configuration applied it makes a calls to the SCEP Server. The SCEP request comes directly from the Endpoint to ClearPass. The data is returned directly to the device as shown below.

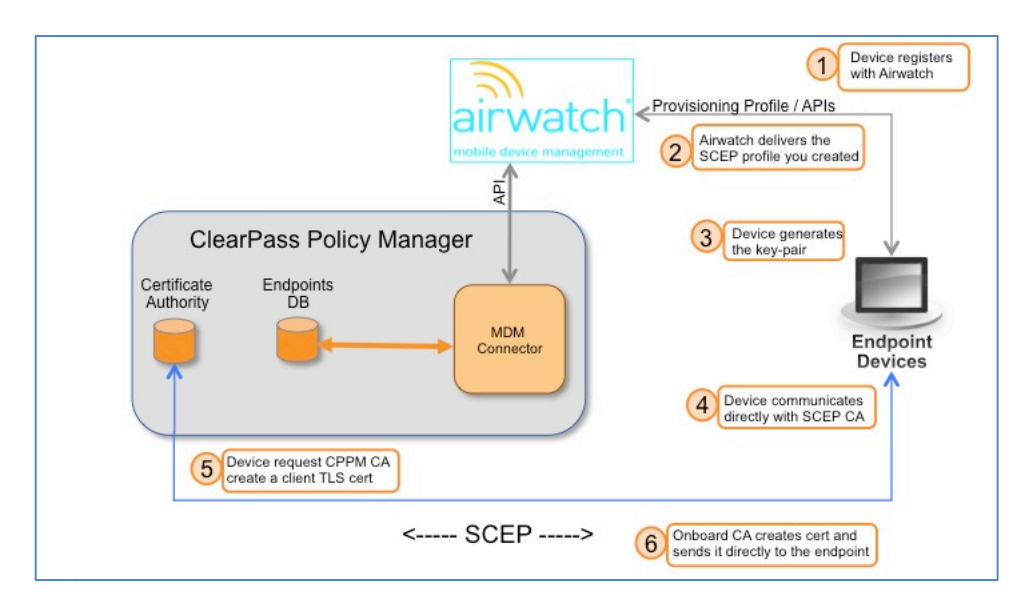

Figure 79 - Airwatch SCEP workflow enrollment with ClearPass CA

## **Generating a SCEP Test Request in Airwatch**

Airwatch provides a very useful tool for generating SCEP request. From the LHS nav bar, go to **Groups & Settings, All Settings, Admin, Troubleshooting, SCEP Certificate Tool** as shown below in the SCEP Cert Tool UI. Ensure you select the correct CA and Certificate Template before you generate the SCEP request to the ClearPass Onboard CA by clicking on the 'Test Certificate Retrieval'. If this is successful then you will see a returned test certificate in at the top of the screen, this can be clearly seen below in **green text**.

| Settings                                                                                                    | G Aruba Networks                                                                                                    |
|----------------------------------------------------------------------------------------------------|----------------------------------------------------------------------------------------------------|
| System                                                                                                    | Admin / Troubleshooting / SCEP Certificate Tool                                                                                                    |
| Devices & Users                                                                                                    | SerialNumber: 0D; FriendlyName: ; Effective Date: 10/6/2014 2:40:27 PM; Expiry Date: 10/6/2015 3:10:27 PM; Issuer: E=21519357-dd56-4270-acaf-                                                                                                    |
| Apps                                                                                                    | f5aaf0e191a9@example.com, CN=ClearPass Onboard Local Certificate Authority (Signing), O=Aruba Networks, L=Sunnyvale, S=California, C=US; Subject: CN=<br>(EnrollmentUser); Thumbprint: 5F19488637A9DF7E4CBB89151653821ADE80C4DA; GetKeyAlgorithm: 1.2.840.113549.1.1.1 |
| Content                                                                                                    | Certificate Authority* [cppm-scep-test(danny] +                                                                                                    |
| Email                                                                                                    | Certificate Template* (cppm-scep-testing(danny) +                                                                                                    |
| Telecom                                                                                                    | SCEP Challenge Get Challenge                                                                                                    |
| Admin                                                                                                    | Test Certificate Retrieval                                                                                                    |
| <ul> <li>Console Security         Data Purging         Claud Services         Diagnostics         Events         Licenses         Lotenses         Scheduler         Scheduler         Scheduler         Storage         Troubleshooting         Web Console Log         Directory Connectivity         <u>SceEP certificate Total</u>         Connect Nulway, Scheduler         Scheduler, Scheduler         Scheduler         Scheduler</li></ul> |                                                                                                    |

Figure 80 - Generating an Airwatch SCEP test request

**MobileIron SCEP Configuration** can provision certificates onto the many platforms via SCEP-PROXY. They support SCEP enrollment for iOS, Google Android, Windows Phone 8, and Windows 8.1 RT/Pro (though there are some additional steps for Windows devices).

**Note:** MobileIron currently does not support EST, we understand it is under investigation.

Different vendors support/implement differing workflows for SCEP enrollment, MobileIron support a couple. One allows the SCEP enabled mobile device to communicate and enroll directly with CPPM whilst the other 'forces' the enrollment through the MobileIron VSP platform. Whichever workflow you take is controlled by whether or not you select the "**Enable Proxy**" check box in the SCEP setting in VSP. If you select Enable Proxy, MobileIron Core will proxy the request to CPPM. If you uncheck that box, the device will attempt to access the server directly. Our advice is to always use the proxy, because you can allow enrollment from outside the network (e.g. 3G/4G/LTE) and not have to expose the SCEP server to the Internet (which is not a recommended design).

## **Configure SCEP in MobileIron**

So to create the SCEP configuration from the VSP console..... Go to **Policies & Configs -> Configurations -> 'Add New' -> SCEP**... then fill in the template as in the next screen shot.

|                            | <u>ן</u> ע    | SERS & DEVICES       | APPS POL                   | ICIES & CON   | FIGS SETTINGS       | LOGS & EVENT  | S              |
|----------------------------|---------------|----------------------|----------------------------|---------------|---------------------|---------------|----------------|
|                            | Da            | ashboard Confi       | gurations Policie          | es Default    | Policies ActiveSync | Policies Comp | liance Actions |
| Delete More Actions *      | Add New   Lab | els: All-Smartphones | ▼   Se                     | earch by User | 2                   |               |                |
| Name 🔺                     | Android 🕨     | Bundle/Package ID    | Description                | # Phones      | Labels              | WatchList     | Quarantined    |
| cppm-test                  | Exchange      |                      | cppm-test                  | 0             |                     | 0             | 0              |
| System - iOS Enrollment C. | Email         |                      | This CA certificate is use | d 0           |                     | 0             | 0              |
| System - iOS Enrollment S  | Wifi          |                      | SCEP setting used for iC   | 0 0           |                     | 0             | 0              |
| System - iOS Enterprise A  | VPN           |                      | Auto-created WEBCLIP       | s 0           |                     | 0             | 0              |
| System - iOS Enterprise A  | AppConnect    |                      | Auto-created SCEP setti    | n <u>2</u>    | iOS                 | 0             | 0              |
| System - iOS MDM           | Certificates  |                      | Default MDM profile for i  | ··· <u>2</u>  | OS X, iOS           | 0             | 0              |
| System - iOS MDM CA Cer    | SCEP          |                      | This CA Certificate is dis | tr 0          |                     | 0             | 0              |
| System - Mobile@Work AET   | Docs@Work     |                      | Auto-created Windows A     | 0             |                     | 0             | 0              |
| System - Multi-User Secur  | Web@Work      |                      | Auto-created WEBCLIP       | s 0           |                     | 0             | 0              |
| System - Windows Phone     | iOS and OS X  |                      | Auto-created SCEP setti    | n 0           |                     | 0             | 0              |
|                            | Windows Phone |                      |                            |               |                     |               |                |

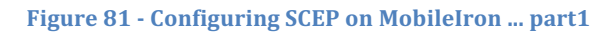

We have set the below SCEP configuration such that the Subject for the certificate will be the UserID. We can also set a multitude of additional parameters that will be passed in the SCEP request sent to CPPM. Below is a list of the supported variables in MobileIron. In Figure 59 below we have chosen several values to be include in the SCEP request that is sent to CPPM for the creation of the certificate. We selected the Common name (CN) to be that of the User Name, additionally we selected some fields for the Subject Alternate Name (SAN). You can select the CN and SAN fields as required. SCEP Subject Alternative Name Value Enter value like \$EMAIL\$, \$USERID\$, \$FIRST\_NAME\$, \$LAST\_NAME\$, \$DISPLAY\_NAME\$, \$USER\_DN\$, \$USER\_UPN\$, \$USER\_LOCALE\$, \$DEVICE\_UUID\$, \$DEVICE\_UDID\$, \$DEVICE\_IMSI\$, \$DEVICE\_UUID\$, \$DEVICE\_SN\$, \$DEVICE\_MAC\$, \$USER\_CUSTOM1\$, \$USER\_CUSTOM2\$, \$USER\_CUSTOM3\$, \$USER\_CUSTOM4\$, \$NULL\$ or any custom format like \$USERID\$:\$EMAIL\$ or \$USERID\$\_\$EMAIL\$ etc... At runtime these variables will get resolved in to user values.

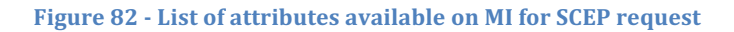

|                                   | Save                                                                                                    | Cancel |
|-----------------------------------|----------------------------------------------------------------------------------------------------|--------|
| Name:                             | : cppm-test                                                                                                    |        |
| Description:                      | : cppm-test                                                                                                    |        |
| Enable Proxy:                     | <ul> <li>Cache locally generated keys on the VSP </li> <li>User Certificate</li> <li>Device Certificate</li> </ul> |        |
| Setting Type:                     | SCEP This URL comes from CPPM's                                                                                    |        |
| URL:                              | http:// //guest/mdps_scep.php/2                                                                                    |        |
| Subject:                          | CN=\$USERID\$                                                                                                    |        |
| Subject Common Name<br>Type:      | User Display Name                                                                                                  |        |
| Subject Alternative Name<br>Type: | RFC 822 Name v Subject Alternative Name Subject Alternative Name Value:                                            |        |
|                                   | RFC 822 Name Value:                                                                                                |        |
|                                   | RFC 822 Name Subject Alternative Name Subject Alternative Name Value:                                              |        |
|                                   | None                                                                                                    |        |
| Key Size:                         | 2048                                                                                                    |        |
| CSR Signature Algorithm:          | SHA1                                                                                                    |        |
| Key Usage:                        | Signing Incryption                                                                                                 |        |
| Finger Print:                     |                                                                                                    |        |
| Challenge Type:                   | : Manual                                                                                                    |        |
| Challenge:                        | Shared secret set on CPPM CA<br>when enabling SCEP server                                                          |        |
| Confirm Challenge:                |                                                                                                    |        |
| Issue test certificate:           | : 🗸 🚯                                                                                                    |        |
| Save Cancel                       |                                                                                                    |        |

Figure 83 - Configuring SCEP on MobileIron ... part2

After clicking on 'Save' MobileIron will attempt to connect to CPPM's CA and create a test certificate, an example of this is as shown below in Figure 61.

If the step of creating the test certificate is successful the following is displayed on the screen....

| Modify SCEP Setting                         |  |
|---------------------------------------------|--|
| The SCEP setting was successfully modified. |  |
| ΟΚ                                          |  |

Figure 84 - Creation of SCEP certificate - successful on CPPM

Below is an example of the test certificates created within the Onboard CA from the previous step of generating test certificates. So as not to 'burn' Onboarding licenses with in your CPPM production environment it would be good practice to delete these Test certificate.

| 1 Quick Help           |             |                    |                      | 🚻 Colur       | nns                    |                        |             |
|------------------------|-------------|--------------------|----------------------|---------------|------------------------|------------------------|-------------|
| Certificate Authority: | — All —     | \$                 |                      |               |                        |                        |             |
| Certificate Type:      | TLS Client  | \$                 |                      |               |                        |                        |             |
| Filter:                |             |                    |                      |               |                        |                        |             |
| Common Na              | me          | Certificate Aut    | hority Seria         | l Type<br>ar  | ▽ Valid From           | Valid To               | Device Type |
| test569510.MobileIro   | nSCEP       | cppm-scep-test     |                      | 79 tls-client | 2014-08-26 22:54:30+00 | 2015-08-26 23:24:30+00 | None        |
| 🔝 View certificate 📑   | Trust Chain | Export certificate | C Revoke certificate |               |                        |                        |             |
| test342510.MobileIro   | nSCEP       | cppm-scep-test     |                      | 78 tls-client | 2014-08-26 22:50:43+00 | 2015-08-26 23:20:43+00 | 🔚 None      |
| 🔄 test166548.MobileIro | nSCEP       | cppm-scep-test     |                      | 77 tls-client | 2014-08-26 21:07:49+00 | 2015-08-26 21:37:49+00 | 🖭 None      |

Figure 85 - SCEP test certificate

After you have created the SCEP configuration and proved connectivity between MobileIron and the CPPM SCEP service the remaining steps required relate to Policy and Configuration on the VSP portal for the endpoints.

**Note:** We are assuming that you have enrolled the device within the MobileIron VSP platform and the EMM profiles are installed on the endpoint.

## Setting SCEP policy against EMM endpoint

Next we need to create configuration and policy, you need to utilize 'Labels' to drive this. First lets create a 'Label'... create this under **User & Devices -> Labels** 

|                           | USERS & DEVICES |            | APPS POLICIES & CONF |   | NFIGS  | SETTINGS |
|---------------------------|-----------------|------------|----------------------|---|--------|----------|
|                           | Dashboard       |            |                      |   | Labels |          |
| Add Label Delete Label Ad | d Label         | -          | -                    | _ |        | ×        |
| EDIT NAME                 |                 |            |                      |   |        |          |
| All-Smartphones           | Name:           | scep-test- | enrollment           |   |        | 3        |
| Android                   | Description:    |            |                      |   |        |          |
| aruba_camera_off          |                 |            |                      |   |        |          |
| aruba_camera_on           |                 |            |                      |   |        | _        |
| Company-Owned             |                 |            |                      |   |        | ones.    |
| Employee-Owned            |                 |            |                      |   |        | hones.   |
| ios                       |                 |            |                      |   |        |          |
| Jailbreak                 |                 |            |                      |   | 0      |          |
| mi-via-vpn                |                 |            |                      |   | Save   |          |

Figure 86 - Creating a MobileIron 'Label'

Next we have to assign the Label just created to the SCEP configuration we previously created. Do this in **Policy & Config -> Configuration -> [Choose the Policy] More Actions** -> **Apply To Label (not shown) -> [Select the Label]** 

|   |                            |                    | SERS & D     | EVICES         | APPS               | POLICIE      | S & CONF    | FIGS     | SETTI        |
|---|----------------------------|--------------------|--------------|----------------|--------------------|--------------|-------------|----------|--------------|
|   |                            | Da                 | shboard      | Config         | gurations          | Policies     | Default I   |          |              |
| D | elete More Actions         | Add New 🔻 📔 Labe   | als: All-Sma | artphones      | ~                  | Search       | by User     | P        |              |
|   | Name 🔺                     | Setting Type       | Bundle/Pac   | kage ID        | Description        |              | # Phones    | Labels   | i            |
|   | Airheads-2014-Srv-Cert     | CERTIFICATE        |              |                | Self Signed cer    | tificate     | 1           | test-sce | вр           |
|   | Aruba                      | WEBCLIP            |              |                | Aruba              |              | 2           | Push-V   | Vebclip      |
|   | aruba_camera_off           | RESTRICTION        |              |                | Disable the can    | nera and scr | 0           | aruba_   | camera_off   |
|   | aruba_camera_on            | RESTRICTION        |              |                | Enable camera      | and screen   | 0           | aruba_   | camera_on    |
| 7 | ClearPass SCEP             | SCEP               |              |                | ClearPass Onb      | oard CA SC   | 0           |          |              |
|   | cp-secure EAP-TLS SSID     | oply To Label      |              |                |                    |              |             |          | $\mathbf{x}$ |
|   | CP126 Certificate          |                    |              |                |                    |              |             |          |              |
|   | CP126 Full Trust Chain     | Name 🔺             | Des          | cription       |                    | Instal       | led         |          |              |
|   | CP75 certificate           | iOS                | Lab          | el for all iOs | 6 devices.         | Not A        | pplied      |          |              |
|   | CP75 Full Trust Chain      | Jailbreak          | Jailt        | Jailbreak      |                    | Not A        | Not Applied |          |              |
|   | Jailbreak                  | ] mi-via-vpn       | Test         | ting VPN Ca    | apabilities        | Not A        | pplied      |          |              |
|   | mi-via-config              | MobileIron         | Mob          | ilelron user   | s                  | Not A        | pplied      |          |              |
|   | System - iOS Enrollment C  | OS X               | Lab          | el for all OS  | X Devices.         | Not A        | pplied      |          |              |
|   | System - iOS Enrollment S  | Push-Webclip       | Test         | Webclip        |                    | Not A        | pplied      |          |              |
|   | System - iOS Enterprise A. | scep-test-enrollme | nt scer      | p-test-enroll  | ment               | Not A        | pplied      |          |              |
|   | System - iOS Enterprise A. | Signed-Out         | Lab          | el for device  | es that are in a m | nulti Not A  | pplied      |          |              |

Figure 87 - Adding the Label to the SCEP Policy

Now we have created the SCEP Configuration and associated the new scep-testenrollment label with this configuration we need to finally assign the label to one of the managed devices.

Above you notice on the 'ClearPass SCEP' line, there are no devices assigned to this Profile under '# Phones'. From **Users & Devices -> Devices -> Actions -> Apply to Label (not shown) -> [Select the Label] -> Apply** below you can see that the label we have created is showing currently as 'Not Applied'.

|                               | USERS & DEVICES   | APPS POLICIES & (         | CONFIGS SETTINGS        | LOGS & EV  | ENTS   |                   |
|-------------------------------|-------------------|---------------------------|-------------------------|------------|--------|-------------------|
|                               | Dashboard Devices | ActiveSync Association    | ns Labels Users         |            |        |                   |
| Actions - Add - Export to CSV |                   |                           |                         |            |        |                   |
| USER USER                     | NUMBER            | DEVICE                    | os                      | COUNTRY    | STATUS | REGISTRATION DATE |
| 🗸 🔨 Danny                     | PDA               | iPad Mini                 | iOS 7.1                 |            | Active | 2014-06-05        |
|                               | Apply to Label    |                           |                         | ×          |        |                   |
|                               |                   |                           |                         |            |        |                   |
|                               | NAME              | DESCRIPTION               | INSTALLED               |            |        |                   |
|                               | aruba_camera      | _off turn off camera and  | screen capt Not Applied |            |        |                   |
|                               | aruba_camera      | _on turn on camera and    | screen capt Not Applied |            |        |                   |
|                               | Jailbreak         | Jailbreak                 | Not Applied             |            |        |                   |
|                               | mi-via-vpn        | Testing VPN Capat         | bilities Not Applied    |            |        |                   |
|                               | Push-Webclip      | Test Webclip              | Not Applied             |            |        |                   |
|                               | Scep-test-enro    | Ilment scep-test-enrollme | nt Not Applied          |            |        |                   |
|                               | test-psk          | Test push psk payle       | oad Not Applied         |            |        |                   |
|                               | test-scep         | SCEP Enrollment f         | or WiFi Not Applied     |            |        |                   |
|                               |                   |                           |                         |            |        |                   |
|                               | I Page            | 1 of 1   🕨 🕅              | Displaying              | 1 - 8 of 8 |        |                   |
|                               |                   |                           |                         | Apply      |        |                   |

Figure 88 - Applying the Label to an endpoint

A confirmation message should be received on the GUI.

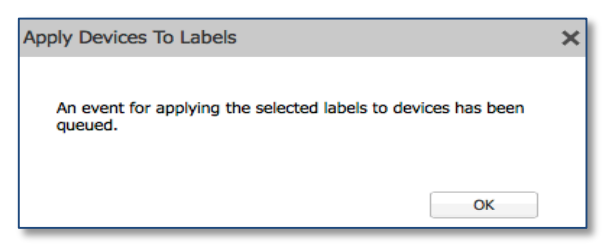

Figure 89 - Label applied and queued for action

At this point, MobileIron will make a request to CPPM's CA via SCEP for the certificate. You can see below the Label '*scep-test-enrollment*' assigned to the Device. This can be reviewed from **Users & Devices -> Devices** 

|                | Bob Filer                                                     | PDA 3      | GT-N5110 by samsun                      | 9        | Android 4.1     |               |      | Active         | 2013-09-16 |
|----------------|---------------------------------------------------------------|------------|-----------------------------------------|----------|-----------------|---------------|------|----------------|------------|
|                | Bob Filer                                                     | PDA 4      | Not Available                           |          | Windows Phone 8 |               |      | Pending        |            |
|                | Cam Esdaile                                                   | PDA        | 💕 iPad                                  |          | iOS 5.1         | Australia     |      | Active         | 2013-08-12 |
|                | Cam Esdaile                                                   | 4158897847 | 💼 iPad, 4th gen                         |          | iOS 6.0         | United States |      | Active         | 2013-12-10 |
| $\square \lor$ | Danny                                                         | PDA        | iPad Mini                               |          | iOS 7.1         |               |      | Active         | 2014-06-05 |
|                | Push Profiles Log Danny dagu/@au/bagstworks.com               |            |                                         | POLICIES | LABEL MEMBERS   | HIPIOS        | APPS | CONFIGURATIONS | COMMENTS   |
|                |                                                               |            | Name                                    |          |                 |               |      |                |            |
|                | iPad Mini<br>iOS 7.1<br>24 GB available storage (of 28 GB)    |            | Company-Owned<br>IOS<br>All-Smartphones |          |                 |               |      |                |            |
|                |                                                               |            | scep-test-enrollment                    |          |                 |               |      |                |            |
|                | Status Active<br>Last Check-in 5 m 32<br>Registered On 2014.0 | s ago      |                                         |          |                 |               |      |                |            |

Figure 90 - Labels assigned to the endpoint

You can see the labels above that have been assigned to this endpoint, including the *scep*-*test-enrollment* label.

| 2          |                                                                            | USERS & DEVICES              | APPS POLICIES & CONFIGS          | S SETTINGS               | LOGS & EVENTS | 3              |                   |                          |  |  |
|------------|----------------------------------------------------------------------------|------------------------------|----------------------------------|--------------------------|---------------|----------------|-------------------|--------------------------|--|--|
|            |                                                                            | Dashboard Devices            | ActiveSync Associations La       | bels Users               |               |                |                   |                          |  |  |
| Actio      | ns 👻 Add 👻 🕂 Export to CSV                                                 |                              |                                  |                          |               |                |                   | Labels All-Smartphones v |  |  |
| <b>v</b>   | USER                                                                       | NUMBER                       | DEVICE                           |                          | COUNTRY       | STATUS         | REGISTRATION DATE | LAST CHECK-IN            |  |  |
| <b>v</b> ~ | Danny                                                                      | PDA                          | iPad Mini                        | iOS 7.1                  |               | Active         | 2014-06-05        | 5 s                      |  |  |
|            | Push Profiles Log Danny danny@arubanetworks.com                            |                              | DEVICE DETAILS POLICIES          | LABEL MEMBER             | SHIP IOS APPS | CONFIGURATIONS | COMMENTS          | Velue                    |  |  |
|            | iPad Mini                                                                  |                              | System - IOS MDM                 | Name<br>System - IOS MDM |               |                |                   |                          |  |  |
|            | iOS 7.1                                                                    |                              | System - IOS Enterprise AppStore | Applied                  |               |                |                   |                          |  |  |
|            | 24 GB avail                                                                | able storage (of 28 GB)      | ClearPass SCEP                   | Applied                  |               |                |                   |                          |  |  |
|            | Status A<br>Last Check-In 5<br>Registered On 2<br>Operator<br>Country Name | Active<br>s ago<br>014-06-05 |                                  |                          |               |                |                   |                          |  |  |

Figure 91 - Configuration applied to the endpoint

Above the endpoint shows the SCEP configuration is 'Applied'.

## **MobileIron/SCEP-Server/Endpoint Dataflow**

Below shows the SCEP workflow for the MobileIron framework. This differs from Airwatch in that the MobileIron solution proxies all request to/from the ClearPass CA.

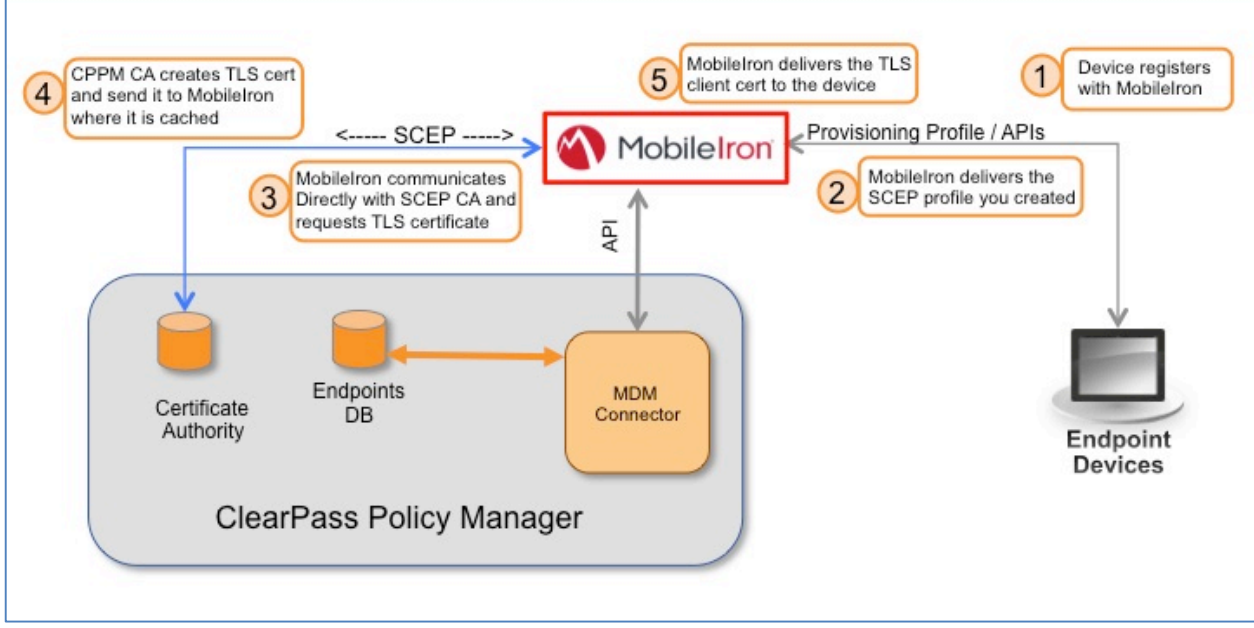

Figure 92 - MobileIron SCEP workflow enrollment with ClearPass CA

## **Deleting Client TLS Certificates on MobileIron**

The certificates that are created and download to the device exist within our eco-system in several places. A copy exist in the CPPM CA, a cached copy also exist in the MobileIron VSP.

We previously discussed deleting the certs in CPPM (<u>https://cppm\_fqdn/guest/</u>) then go to **Onboard->Management and Control->View by Certificate.** 

| 🕞 Onboard 📀                     |                             |                              |                                                |                             |                   |       |         |
|---------------------------------|-----------------------------|------------------------------|------------------------------------------------|-----------------------------|-------------------|-------|---------|
| – 🤿 Start Here                  | Use this list v             | iew to mana                  | age certificates.                              |                             |                   |       |         |
| - 🏠 Certificate Authorities     | 1 Quick He                  | lp                           |                                                |                             |                   |       |         |
| Management and Control          | Certificate                 | Authority:                   |                                                | ۵                           |                   |       | _       |
| – i Start Here                  |                             | / tuchonicy i                |                                                |                             |                   |       | _       |
| - () View by Device             | Certif                      | icate Type:                  | TLS Client                                     | \$                          |                   |       |         |
| – 🤵 View by Username            |                             | Filter:                      |                                                |                             |                   |       |         |
| View by Certificate             | <b>C</b> 01                 |                              |                                                | Contificato Aut             | ⊽ Se              | erial |         |
| E- 💕 Configuration              | Co                          | nmon Nam                     |                                                |                             | Nun               | nber  |         |
| – 🤿 Start Here                  | 🖭 danny                     |                              | SCPE                                           | E_TEST-CA                   |                   | 18    | tls-cli |
| Network Settings                | 🖭 danny                     |                              | SCPE                                           | E_TEST-CA                   |                   | 17    | tls-cli |
| – 👍 iOS Settings                | View cert                   | ificate 🔚                    | Trust Chain  🛤 Ex                              | xport certificate           | Revoke certificat | P     |         |
| - 🎒 Windows Applications        |                             |                              |                                                |                             |                   |       |         |
| 🖅 💕 Deployment and Provisioning |                             | Re                           | voke Certificate                               | )                           |                   |       |         |
| - Self-Service Portal           | Certificat<br>Details about | e Details<br>the certificate | and its owner.                                 |                             |                   |       |         |
|                                 | Issued To:                  | 🖭 danny                      |                                                |                             |                   |       |         |
|                                 | Valid From:                 | 💮 Tuesda                     | y, 07 October 2014                             | 4, 5:41 PM                  |                   |       |         |
|                                 | Valid To:                   | Wednes                       | sday, 07 October 2                             | 015, 6:11 PM                |                   |       |         |
|                                 | Subject:                    | Common Na                    | me danny                                       |                             |                   |       |         |
|                                 | Confirm:                    | Select this ch               | this client certifica<br>neckbox to confirm th | te<br>he certificate revoca | ation.            |       |         |
| 🔨 Configuration 🛛 O             |                             | 🍋 Revoke                     | Certificate                                    | Cancel                      |                   |       |         |

Figure 93 - Deleting client certs in CPPM CA

If you must delete the cached client certificates within MobileIron, follow these steps **Logs** and **Events->Certificate Logs-> [Select the Cert]** then select '**Revoke**' as shown below.

| 1 |                                                                              | TON DASHE       | BOARD USER   | S & DEVICES AD    | MIN APPS POLICI               | ES & CONFIGS S             |              | GS & EVENTS |                            |       |
|---|------------------------------------------------------------------------------|-----------------|--------------|-------------------|-------------------------------|----------------------------|--------------|-------------|----------------------------|-------|
|   |                                                                              | MD              | M Logs Certi | ficate Logs All L |                               |                            |              |             |                            |       |
| R | Remove Revoke Search by User/Setting Name P Expiration Date Range: To Search |                 |              |                   |                               |                            |              |             |                            |       |
|   | Last Name 👻                                                                  | First Name      | User         | Phone Number      | Email                         | SCEP                       | Setting Name | Cert Type   | Expiration Date            | Conte |
|   | One                                                                          | Student         | student1     | PDA 3             | student1@workspacedemo        | System - iOS Enterpri      | -            |             | 2015-08-11 10:52:46 AM PDT | View  |
|   | Nimkar                                                                       | Anoop           | anoop        | PDA 2             | animkar@arubanetworks.com     | System - iOS Enterpri      | -            |             | 2015-05-15 4:16:14 PM PDT  | View  |
|   | Nimkar                                                                       | Anoop           | anoop        | PDA Confirm       |                               |                            | ×            |             | 2015-05-13 12:16:36 PM PDT | View  |
|   | Narayanan                                                                    | Balasubramanian | balu         | PDA 4             | ve vou sure vou want to revok | e the selected certificate | s?           |             | 2015-08-02 10:33:02 PM PDT | View  |
|   | Narayanan                                                                    | Balasubramanian | balu         | PDA 2             | ,,                            |                            |              |             | 2015-03-07 12:59:30 PM PST | View  |
|   | Narayanan                                                                    | Balasubramanian | balu         | +9199002          | Yes No.                       |                            |              |             | 2015-02-08 9:47:36 PM PST  | View  |
|   | Narayanan                                                                    | Balasubramanian | balu         | PDA 5             |                               |                            |              |             | 2015-08-31 9:32:44 PM PDT  | View  |
|   | Narayanan                                                                    | Balasubramanian | balu         | PDA               | nbalu@arubanetworks.com       | System - iOS Enterpri      | -            |             | 2015-07-28 3:45:05 AM PDT  | View  |
| 7 | Jump                                                                         | Danny           | danny        | PDA               | danny@arubanetworks.com       | scep_test (danny)          | -            |             | 2015-10-07 7:05:18 PM PDT  | View  |
|   | Jump                                                                         | Danny           | danny        | PDA               | danny@arubanetworks.com       | System - iOS Enterpri      | -            |             | 2015-06-04 2:36:29 PM PDT  | View  |

Figure 94 - Deleting Certs in MobileIron

# Troubleshooting

Logging information regarding the Endpoint Context servers is available in the Event Viewer.

Go to **<u>Monitoring > Event Viewer</u>**. You should see various messages relating to your configured EMM connectors.

|     |                    |                                       | System Event De | etails                 |                                                                      | 8                       |                                  |
|-----|--------------------|---------------------------------------|-----------------|------------------------|----------------------------------------------------------------------|-------------------------|----------------------------------|
|     |                    |                                       | Source          | Endpoint               | Context Server                                                       |                         |                                  |
|     |                    |                                       | Level           | ERROR                  |                                                                      |                         |                                  |
|     |                    |                                       | Category        | airwatch:              | Communication Error                                                  |                         |                                  |
|     |                    |                                       | Action          | Failed                 |                                                                      |                         |                                  |
|     |                    |                                       | Timestamp       | Apr 16, 2              | 013 17:21:15 CDT                                                     |                         |                                  |
|     |                    |                                       | Description     | Failed to<br>Proxy set | fetch Endpoint details from airv<br>tings, Server credentials and re | watch - verify<br>etry. |                                  |
|     |                    |                                       |                 |                        |                                                                      | Close                   |                                  |
|     |                    |                                       |                 |                        |                                                                      |                         |                                  |
| 11  | Endpoint Contex    | t Server                              | ERROR           | airwatch: Cor          | mmunication Error                                                    | Failed                  | Apr 16, 2013 17:21:15 CDT        |
| 12  | Endpoint Contex    | t Server                              | INFO            | JAMF: Profile          | details updated                                                      | None                    | Apr 16, 2013 17:21:14 CDT        |
| 13. | Endpon stex        | t Server                              | INFO            | JAMF: Endpoi           | nt details updated                                                   | None                    | Apr 16, 2013 17:21:09 CDT        |
| 14. | Endpoint Contex    | C C C C C C C C C C C C C C C C C C C | INFO            | SOTI: Profile          | details updated                                                      | None                    | Apr 16, 2013 17:21:03 CDT        |
| 15  | Endpoint Contex    | t Server                              | INFO            | SOTI: Endpoi           | nt details updated                                                   | None                    | Apr 16, 2013 17:20:48 CDT        |
| 16. | Ener Contex        | t Server                              | En              | MobileIron: C          | Communication Error                                                  | Failed                  | Apr 16, 2013 17:19:44 CDT        |
|     |                    |                                       |                 |                        |                                                                      |                         |                                  |
| Sy  | stem Event Details |                                       |                 | 8                      |                                                                      |                         |                                  |
| So  | ource              | Endpoint Context Server               |                 |                        |                                                                      |                         |                                  |
| Le  | evel               | INFO                                  |                 |                        |                                                                      |                         |                                  |
| Ca  | ategory            | SOTI: Endpoint details upda           | ted             |                        |                                                                      |                         |                                  |
| Ac  | ction              | None                                  |                 |                        | System Event Details                                                 |                         | 8                                |
| Ti  | mestamp            | Apr 16, 2013 17:20:48 CDT             |                 |                        | Source                                                               | Endpoint Context Se     | rver                             |
| De  | escription         | Updated 247 Endpoint detai            | Is from SOTI    |                        | Level                                                                | INFO                    |                                  |
|     |                    |                                       |                 | Close                  | Category                                                             | JAMF: Profile details   | updated                          |
|     |                    |                                       |                 |                        | Action                                                               | None                    |                                  |
|     |                    |                                       |                 |                        | Timestamp                                                            | Apr 16, 2013 17:21:     | 14 CDT                           |
|     |                    |                                       |                 |                        | Description                                                          | Profile information u   | pdated for 1 endpoints from JAMF |
|     |                    |                                       |                 |                        |                                                                      |                         | Close                            |

Figure 95 - Event Viewer

## **Checking Logs files in CPPM**

CPPM collects multiple log files that can assist the user in debugging CPPM's EMM integration problem. The most useful of these logs is the **mdm.log** file.

To collect and access this log file is slightly complicated and lengthy, follow these steps....

**Under Administration -> Server Manager -> Server Configuration**, select your system then '**Collect Logs'**. Once this process has completed you need to download this tar file and open with an appropriate application. For OS-X, **finder** will allow you to extract the file to a folder for analysis. For MSFT Windows multiple applications exist, but a really good free one is **7-Zip** <u>http://www.7-zip.org</u>.

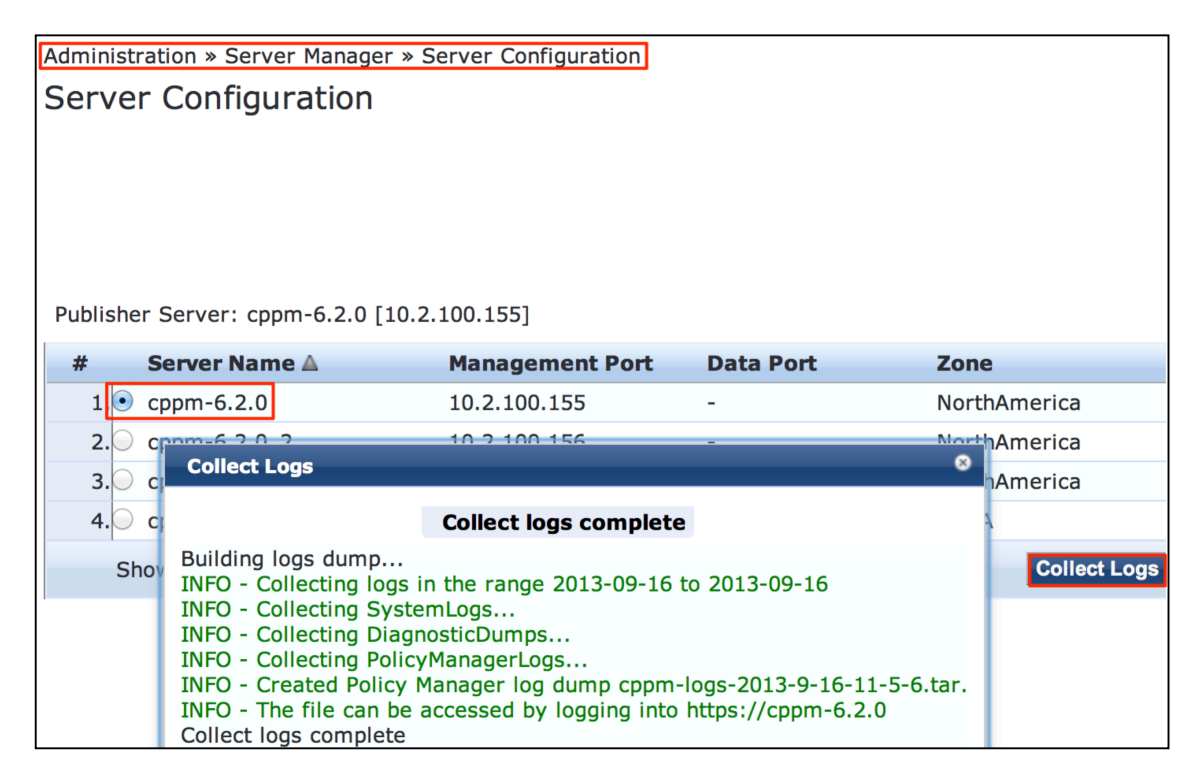

Figure 96 - How to collecting CPPM Logs

After you have opened the archive, the mdm.log file can be found in the following path...

PolicyManagerLogs/async-netd/mdm.log as shown below.

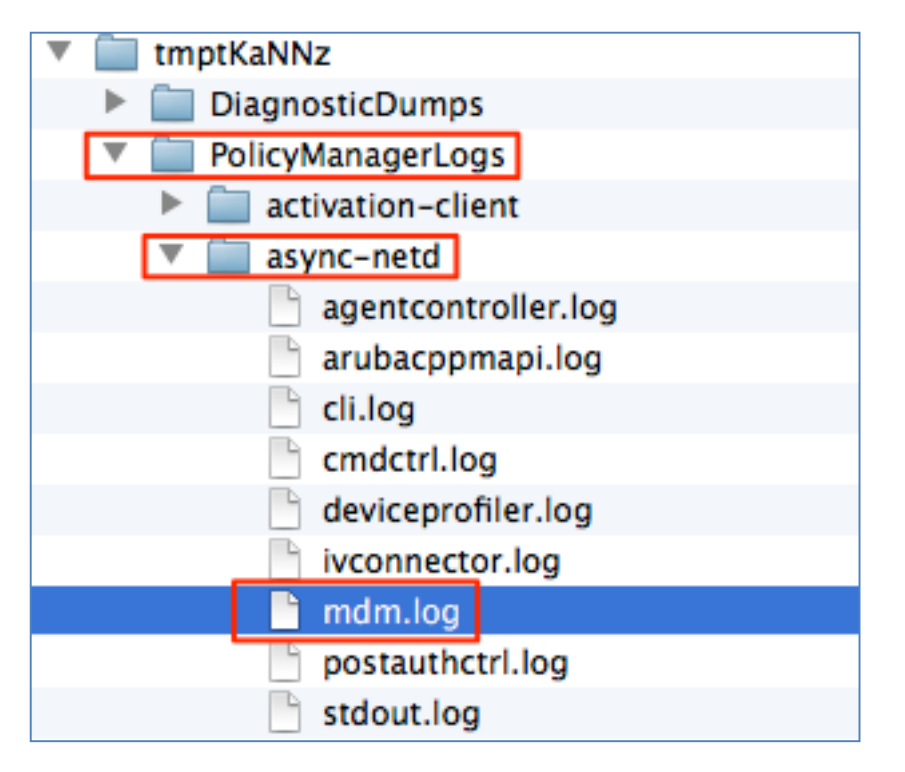

Figure 97 - Where to locate mdm.log file

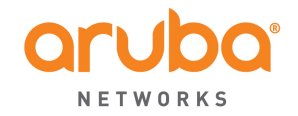

www.arubanetworks.com

1344 Crossman Avenue Sunnyvale, CA 94089 Phone: 1-800-WIFI-LAN (+800-943-4526)
## **General SCEP/EST – Licensing – Q&A....**

Anything you configure within the 'Onboard' menu that interact with a device for provisioning, will consume an 'onboard' license. That includes MSFT Active Directory Certificate Services and SCEP/EST server. Therefore EVERY issued certificate will consume and require a license in Onboard.

## **Caveats/Queries for CPPM SCEP/EST**

SCEP/EST is **only** for TLS client certificates (and device identity certificates used for configuration profiles, an internal detail of iOS/OS X over-the-air provisioning).

Q) Is it programmable via API, i.e, Can we revoke certificates via API calls?

A) No, today we do not provide an API interface into the CPPM CA to revoke/disable certificate.

Q) If Onboard CA is being used only to issue certificates via SCEP/EST then how is Onboard expected to know the "device/user attributes"?

A) SCEP signs the certificate request and sends back the result as a certificate - Whatever is in the CSR should be part of the certificate. Onboard will honor the attributes presented in the CSR of a SCEP / EST request so it is critical to ensure that the EMM configured CSR meets your deployment requirements.